# eRead Scheme

# Select Books through EdBookShelf

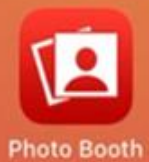

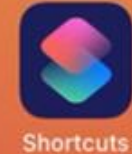

Sho

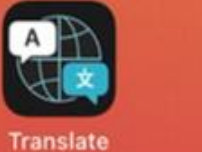

Ð

Magnifier

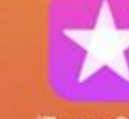

iTunes Store

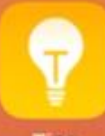

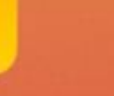

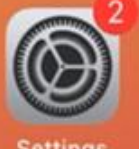

Settings

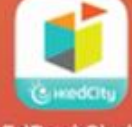

EdBookShelf

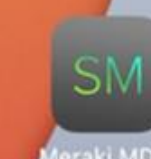

Meraki MDM

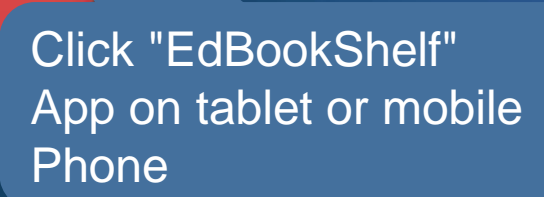

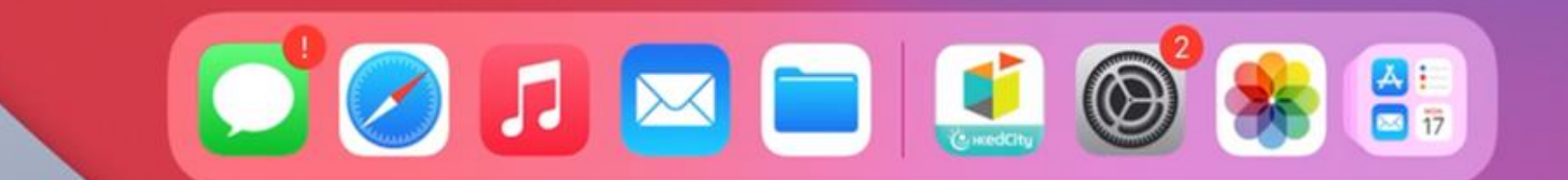

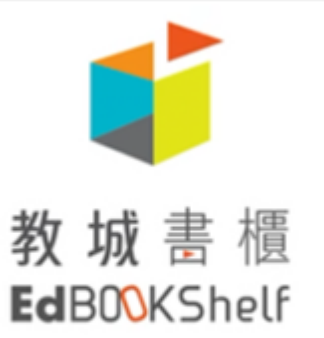

#### Member Login

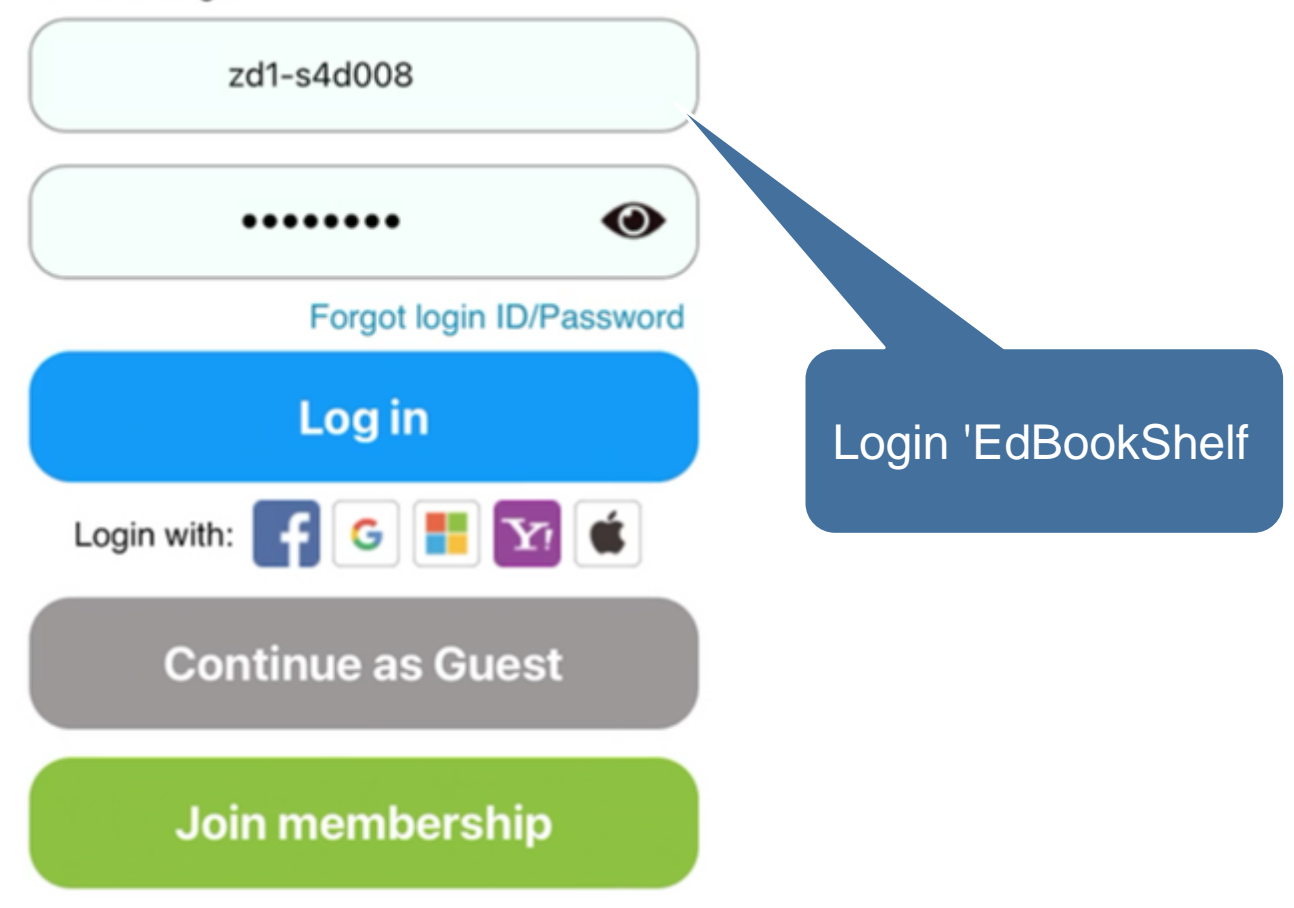

Welcome Screen

Tap "Explore" to get your first book.

Select 'Explore' to start browsing

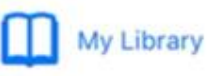

Explore

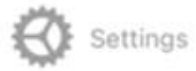

## Explore

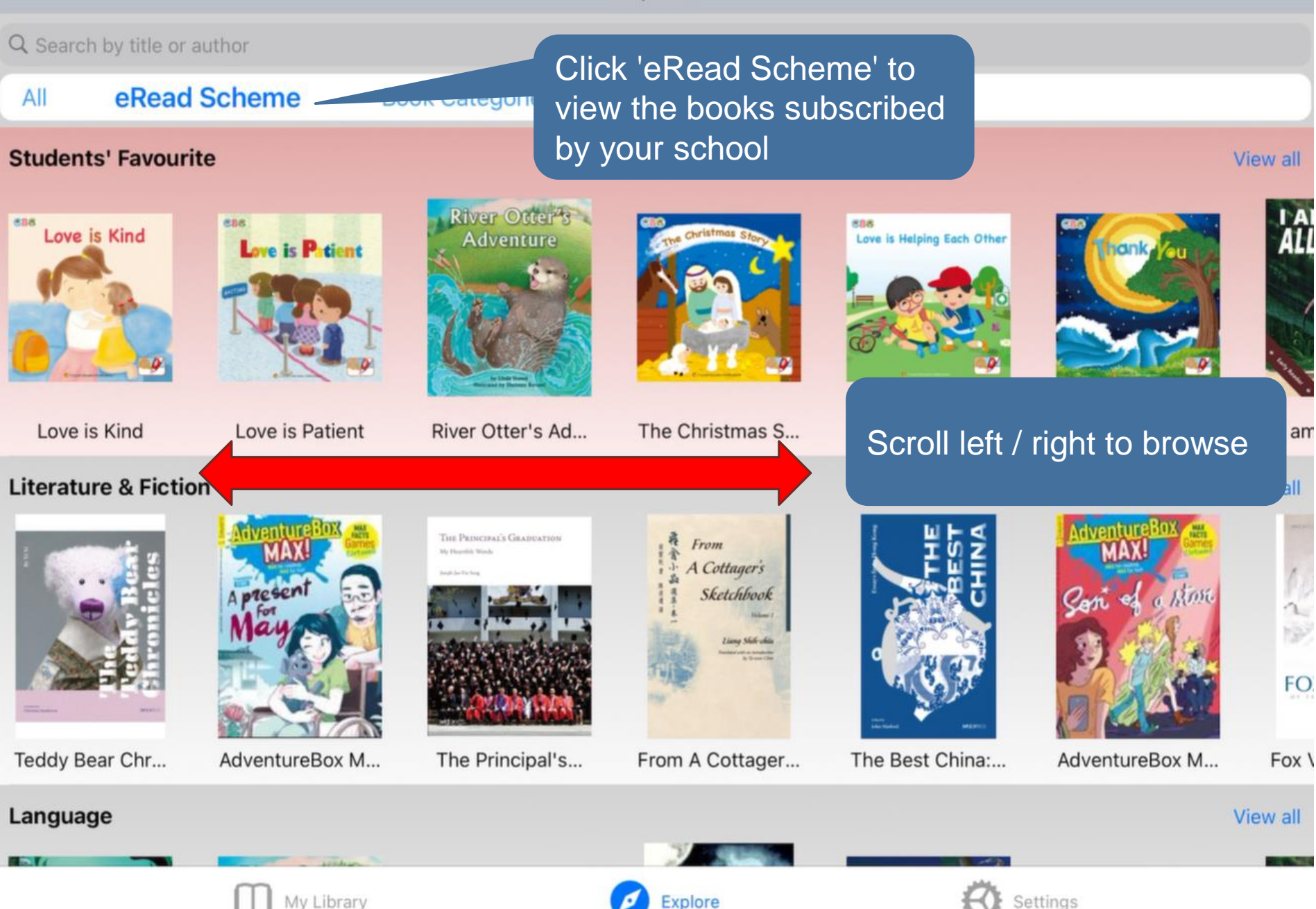

Explore

Settings

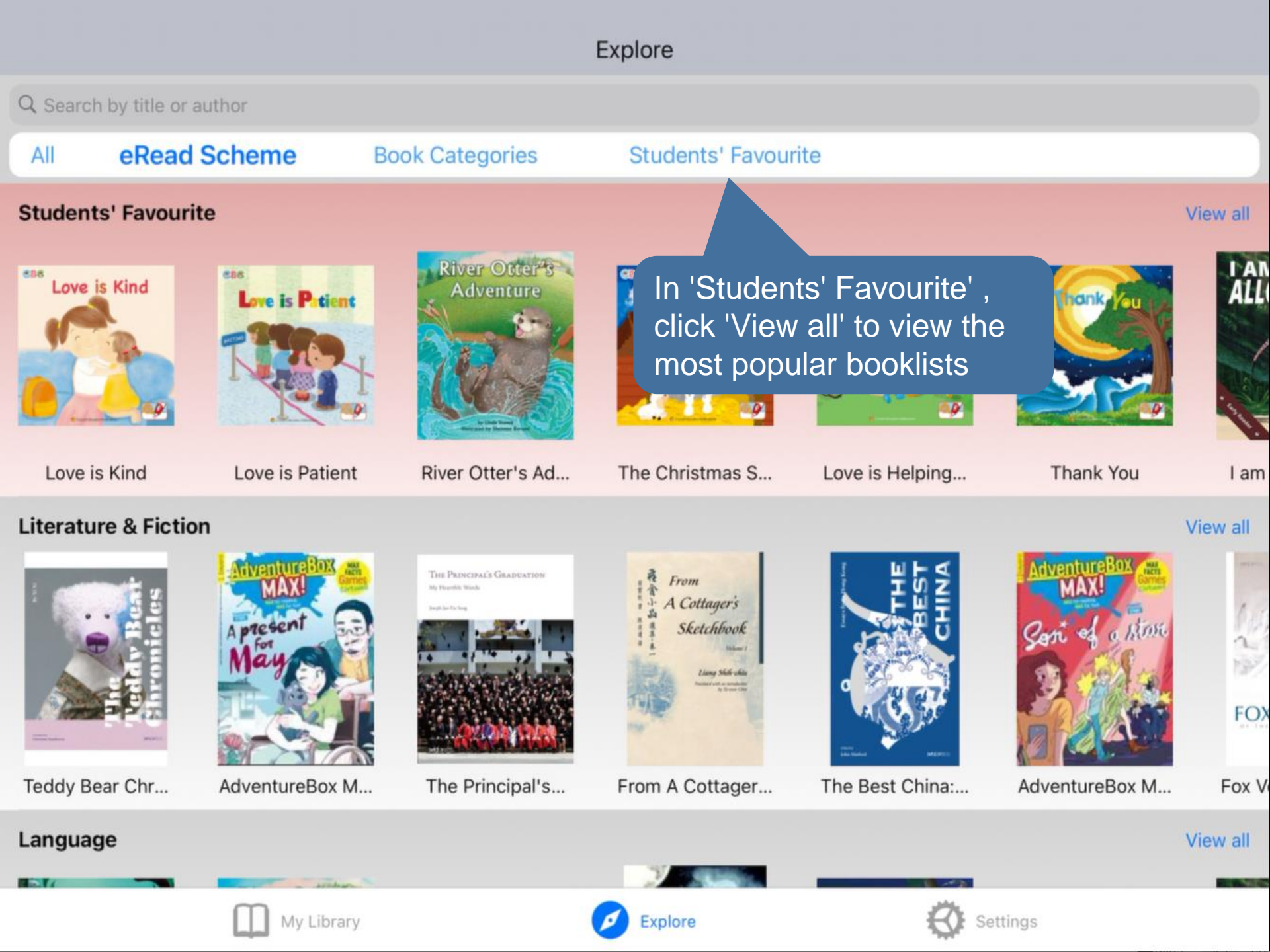

#### Students' Favourite

Q Search by

# Click here to return to 'Explore' page

Love is Kind

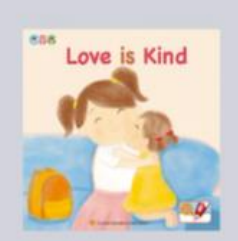

#### 此書籍系列的內容以幼兒程度編寫,給幼兒介紹聖經故事以及灌輸正向價值觀。本書旨在讓幼兒學會「待人友善」的美德。 Author: Winnie Wong[Author]

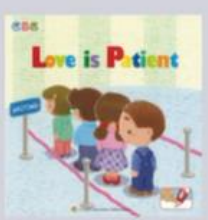

#### Love is Patient

此書籍系列的內容以幼兒程度編寫,給幼兒介紹聖經故事以及灌輸 Author: Winnie Wong[Author] Scroll down to browse

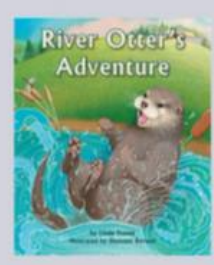

#### **River Otter's Adventure**

When a young river otter sneaks into a zoo, she wonders if she should be more like some of the other animals she meets. She wants a trunk like the elephant or to be loud like the gorilla... By invating and comparing herself to these other animals she learns to appreciate herself. Educational components are woven throughout this fun, read-aloud story to extend the learning,... Author: Linda Stanek[Author], Shennen Bersani[Illustrations]

價值觀。

# **The Christmas Story**

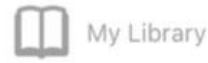

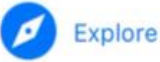

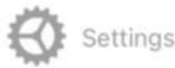

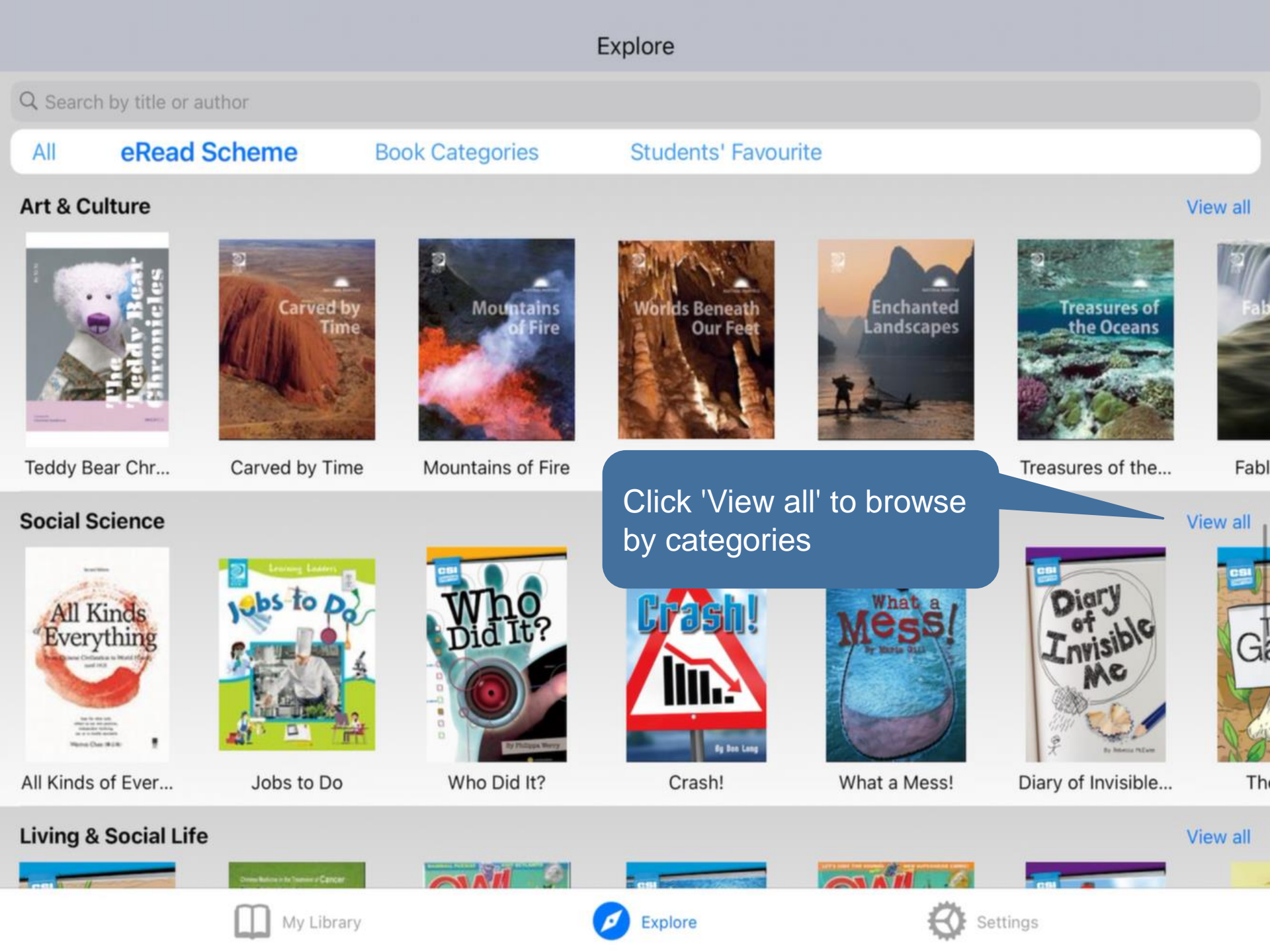

# Click here to return to 'Explore' page

Social Science

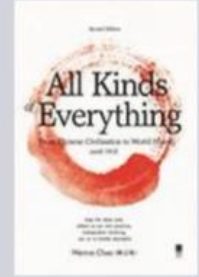

Q Search by

# All Kinds of Everything: From Chinese Civilization to World History (Vol 2: World History)

The Great Flood of Yahweh killed almost all living things. Is this not genocide? Most of the kings who were given the honour of "the great" (e.g. King Alexander the Great) were mass murderers?The Americans' right to life, liberty and pursuit of happiness was built upon the native peoples' loss of their lives, homes and liberties?Open your eyes and be open-minded, learn history f... Author: Warren Chan[Original]

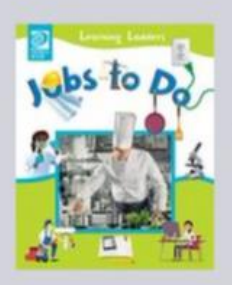

#### Jobs to Do

This book tells you about some of the many important and interes to do when you grow up? This book may give you some ideas! Author: World Book[Author] obs that people do. What kind of work would you like

# Scroll down to browse

e days, forensic scientists use new technologies to

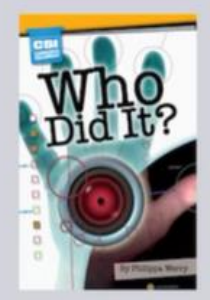

#### Who Did It?

It takes more than just a good detective to solve a serious crime." answer the important question: 'Who did it?' Author: Philippa Werry[Author]

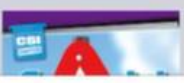

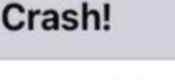

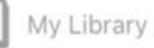

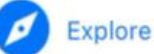

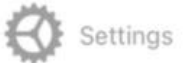

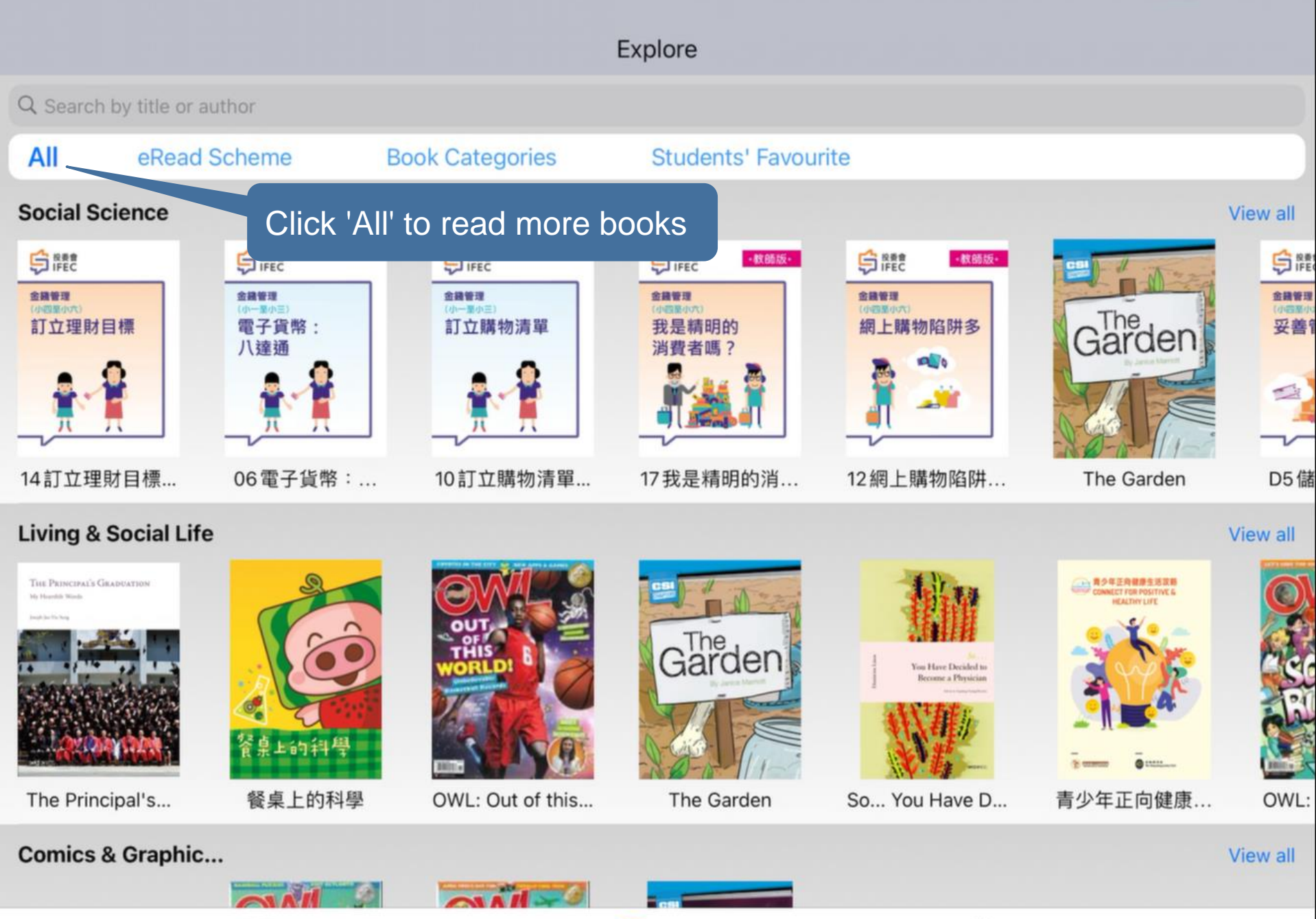

My Library

D Explore

₿

Settings

#### Explore

Q Kid 0 Students' Favourite All eRead Sch Search books by book title or author Changed A Panda's Story World by BRENCH I TURNED MY M ... OWL: Foodie FU... OWL: Going Gre... The Man Who C... A Panda's Story 5 P "Ki" Kids Kind  $\rightarrow$ 3 5 6 1 2 4 9  $\langle X \rangle$ t q е r У u р W 0 # & \$ رے d k f h S а g % ? I  $\widehat{}$ 47 b Ζ Х С V n m 1 Ŷ .?123 .?123

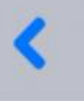

#### Q Kids

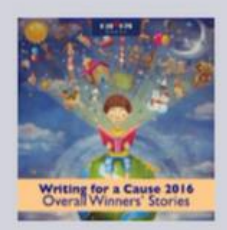

# Writing for a Cause 2016 Overall Winners' Stories

The Writing For A Cause 2016 Overall Winners' Stories showcases another twelve best winning stories, storytelling with beautiful illustrations.

Author: Kids4Kids Limited[Editor]

Search from 'All' or from 'eRead Scheme' books

Ø

original

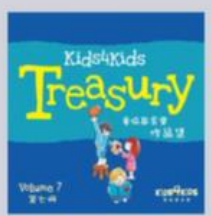

#### **Treasury 7**

Marking the 10th annual publication, the Kids4Kids Treasury Volume 7 showcases ten stories from the 2017 My Story Creation Competition selected by judges. With fascinating illustrations and storylines, the young writers take us through an unforgettable voyage from underwater adventures to an exploration in Antarctica; from an unexpected visit of a guest from outer space to a... Author: Kids4Kids Limited[Editor]

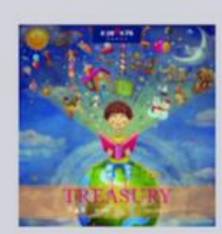

#### Treasury

Our Kids4Kids Treasury showcases the ten best winning stories in 2016, combining original storytelling with beautiful illustrations. Inside these pages, you will read about the exciting adventures of an octopus having a bad day at school, a grizzly bear eyeing a small girl for his dinner, a runaway cat trying hard to make new friends, a turtle determined to visit the North Pol... Author: Kids4Kids Limited[Editor]

# Shorts 2010-2014: Student-created Short Stories for Reading and Appreciation

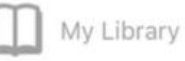

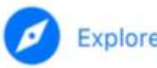

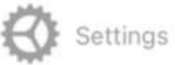

| <                                                   | Search result: Kids                                                                                                    |              |       |
|-----------------------------------------------------|----------------------------------------------------------------------------------------------------|--------------|-------|
| Q Kids                                              |                                                                                                    | ۲            | All O |
| Writing for a Cause 2016<br>Overal Winner's Stories | Writing for a Cause 2016 Overall Winners' Stories<br>The Writing For A Cause 2016 Overall Winners' Stories showcases another twelve k<br>storytelling with beautiful illustrations.<br>Author: Kids4Kids Limited[Editor] | All          | ~     |
|                                                     |                                                                                                    | eRead Scheme |       |

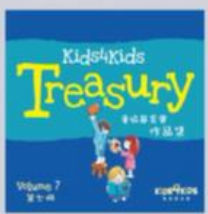

#### **Treasury 7**

Marking the 10th annual publication, the Kids4Kids Treasury Volume 7 showcases ten stories from the 2017 My Story Creation Competition selected by judges. With fascinating illustrations and storylines, the young writers take us through an unforgettable voyage from underwater adventures to an exploration in Antarctica; from an unexpected visit of a guest from outer space to a... Author: Kids4Kids Limited[Editor]

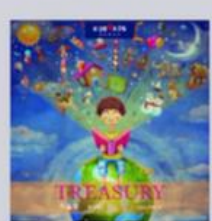

#### Treasury

Our Kids4Kids Treasury showcases the ten best winning stories in 2016, combining original storytelling with beautiful illustrations. Inside these pages, you will read about the exciting adventures of an octopus having a bad day at school, a grizzly bear eyeing a small girl for his dinner, a runaway cat trying hard to make new friends, a turtle determined to visit the North Pol... Author: Kids4Kids Limited[Editor]

# Shorts 2010-2014: Student-created Short Stories for Reading and Appreciation

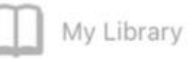

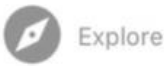

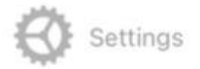

# Click here to return to 'Explore' page

#### Search result: Kids

Q Kids

# SCHOOL RUNESI

# OWL: School Rules!

School Rules! is packed with ideas to help students to get ready to back to school. This issue is loaded works, and a fun facts to make the coming school year the best one. Author: Editorial Team of OWLKids Magazines[Editor], Canada[Editor] Scheme' books

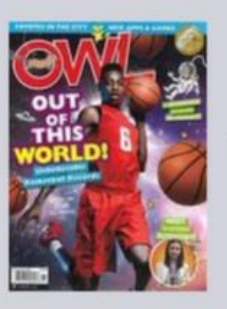

# OWL: Out of this world!

Out of this world! is about making dreams come true! This issue takes a look at people who have gone above and beyond, featuring Canadian astronaut David Saint-Jacques.

Author: Editorial Team of OWLKids Magazines[Editor], Canada[Editor]

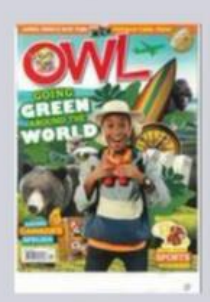

# OWL: Going Green around the world

How lovely our Earth is! Learn to know more about this amazing place which we call home and discover some cool ecodestinations worth visiting!

Author: Editorial Team of OWLKids Magazines[Editor], Canada[Editor]

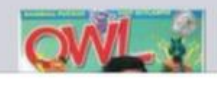

# OWL: Foodie FUN!

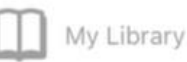

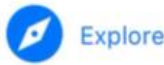

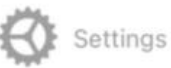

eRead Scheme

## Explore

Q Search by title or author

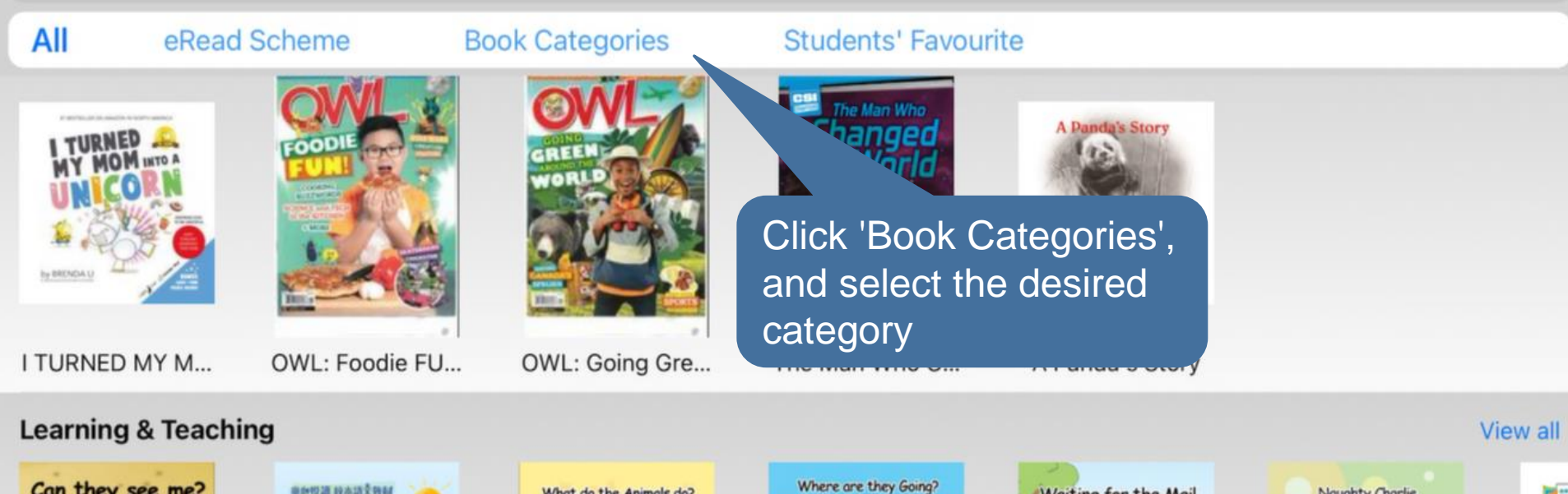

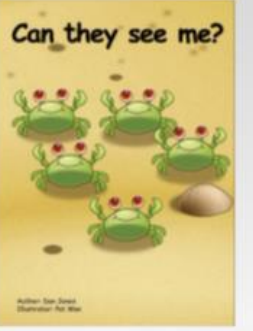

Unit 5 Week 2 -...

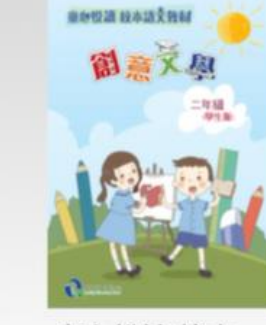

童心悅讀 校本...

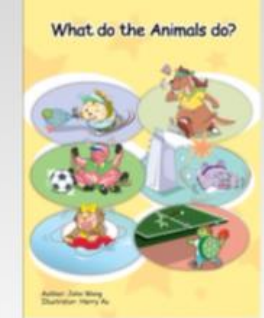

Unit 12 Week 2 -...

Where are they Going?

Unit 13 Week 1 -...

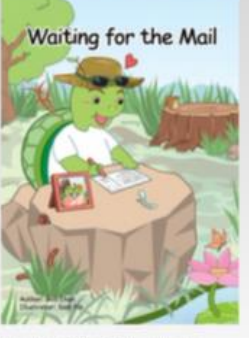

Unit 10 Week 2 -...

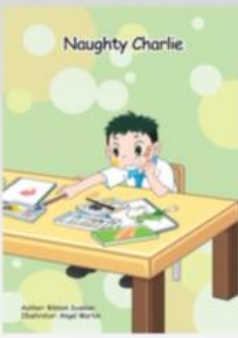

Unit 18 Week 2 -...

Open

View all

## **Parenting & Family**

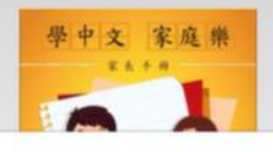

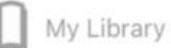

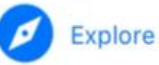

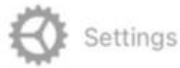

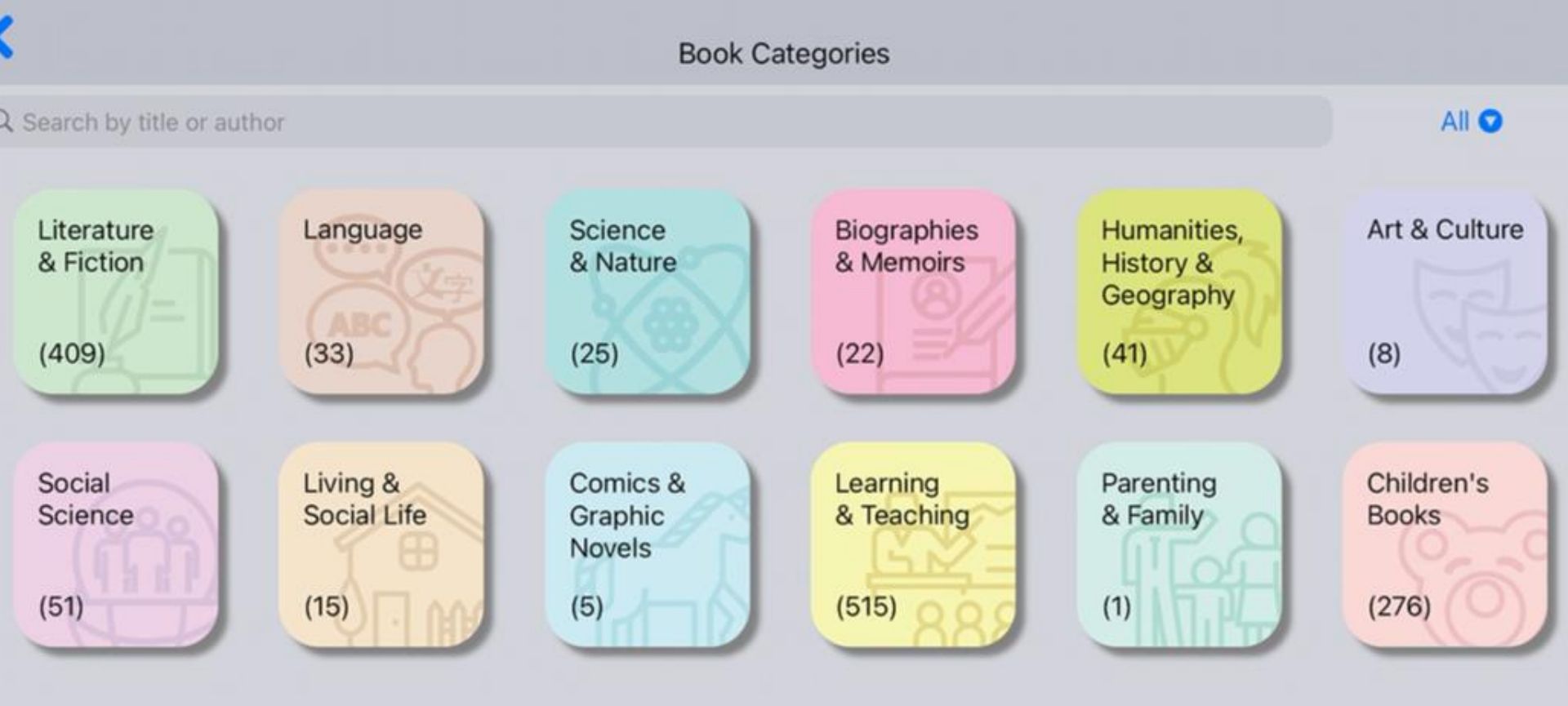

Show the no. of books available under each category

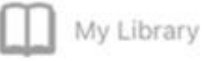

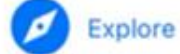

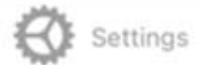

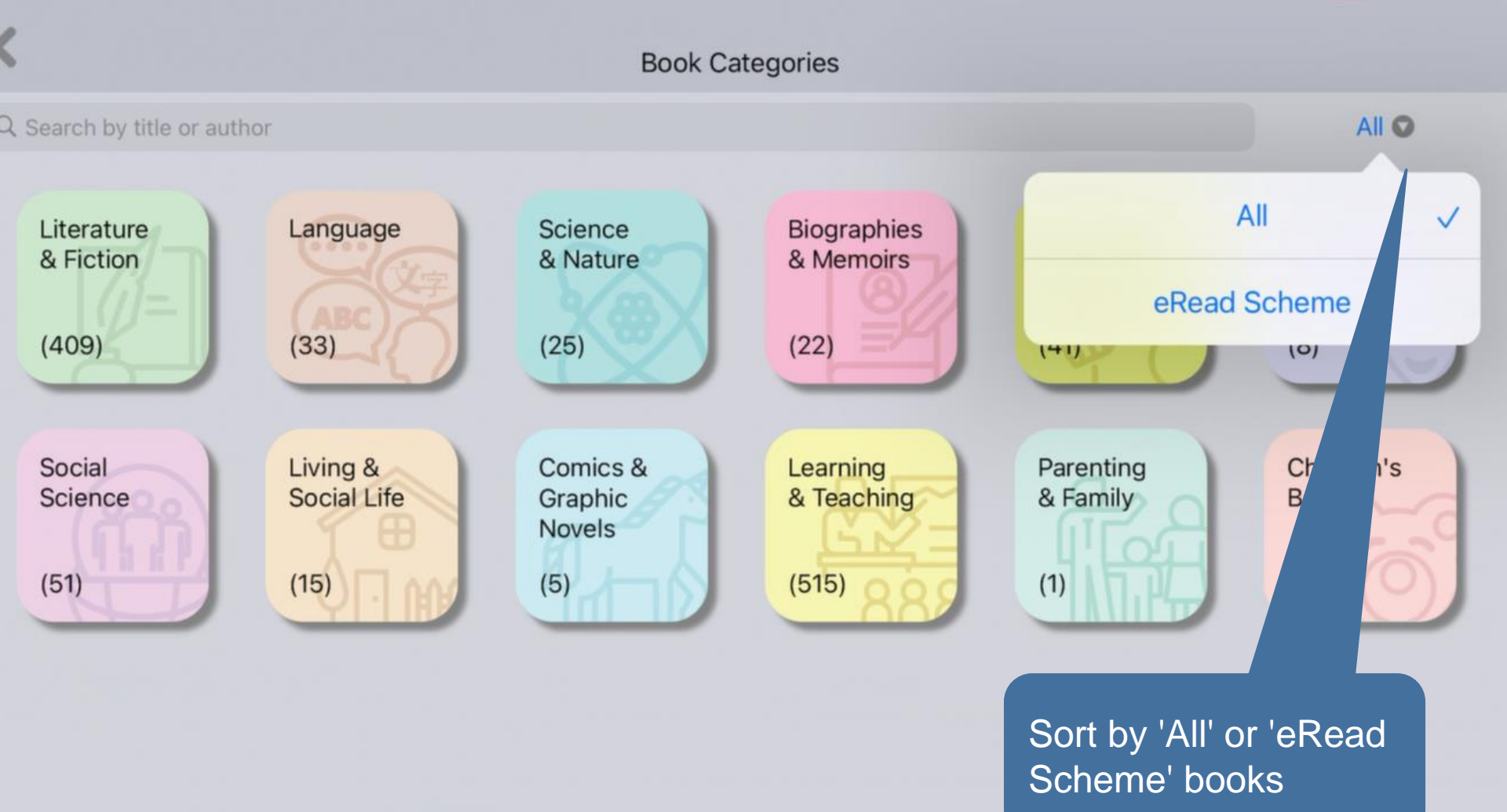

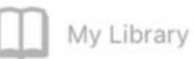

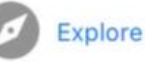

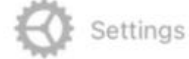

| Cli<br>Q Search by Ex           | ick here to return<br>kplore' page | to Book Ca                           | tegories                        |                                               | eRead Scheme 🛇              |
|---------------------------------|------------------------------------|--------------------------------------|---------------------------------|-----------------------------------------------|-----------------------------|
| Literature<br>& Fiction<br>(12) | Language<br>(15)                   | Science<br>& Nature<br>(20)          | Biographies<br>& Memoirs<br>(4) | Humanities,<br>History &<br>Geography<br>(16) | Art & Culture<br>(8)        |
| Social<br>Science<br>(7)        | Living &<br>Social Life<br>(12)    | Comics &<br>Graphic<br>Novels<br>(5) | Learning<br>& Teaching<br>(18)  | Parenting<br>& Family<br>(0)                  | Children's<br>Books<br>(30) |

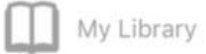

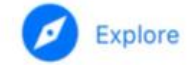

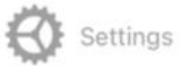

# **Teachers' Recommendation**

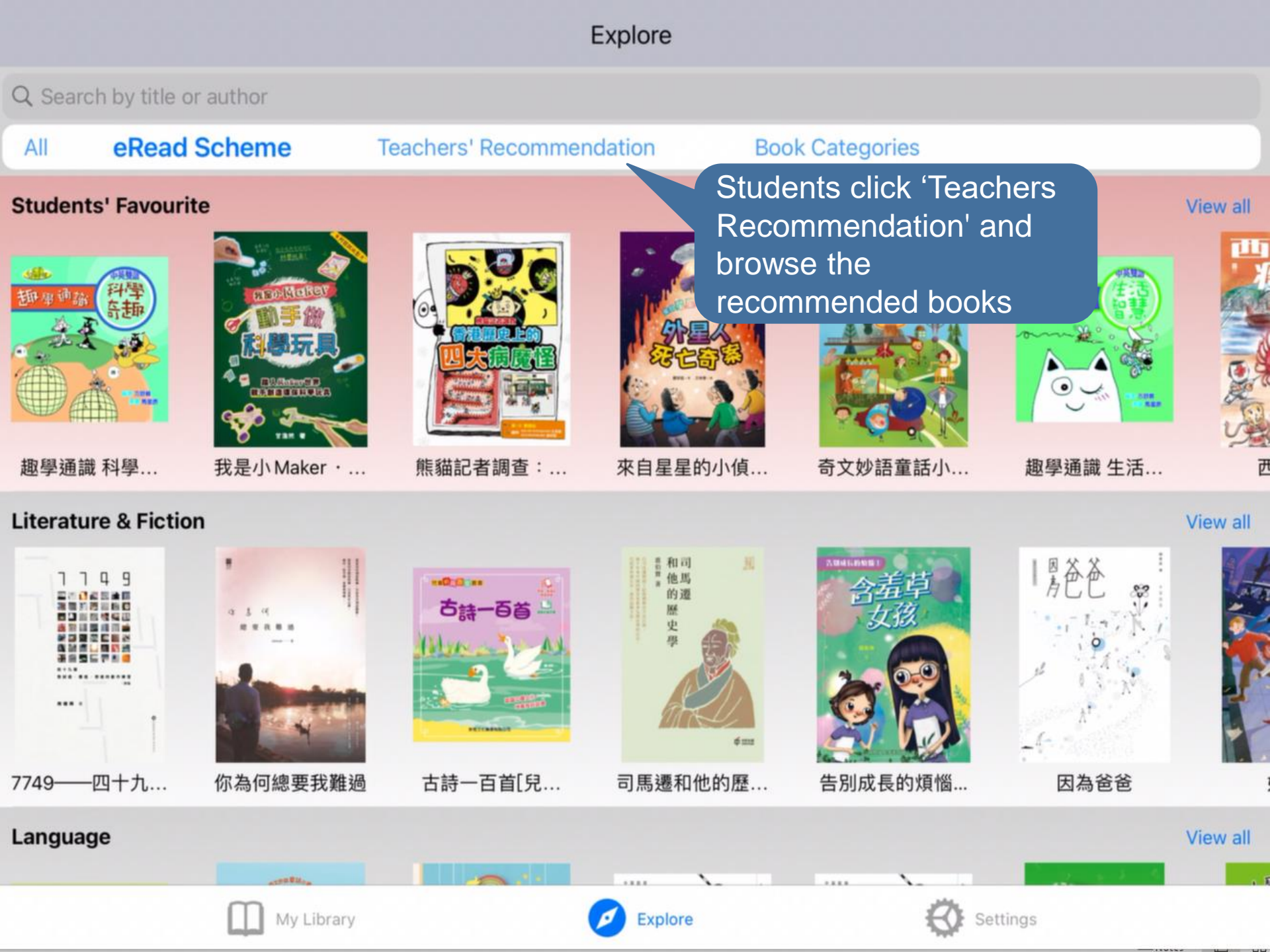

## Explore

#### Q Search by title or author

All eRead Scheme

**Teachers' Recommendation** 

#### **Book Categories**

#### **Students' Favourite**

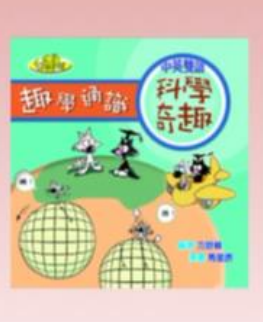

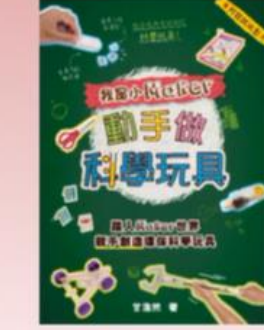

趣學通識 科學...

我是小 Maker ・…

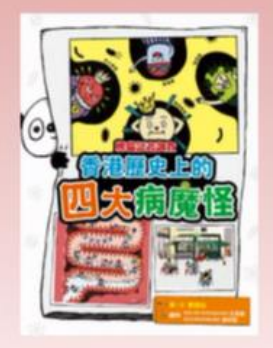

熊貓記者調查:...

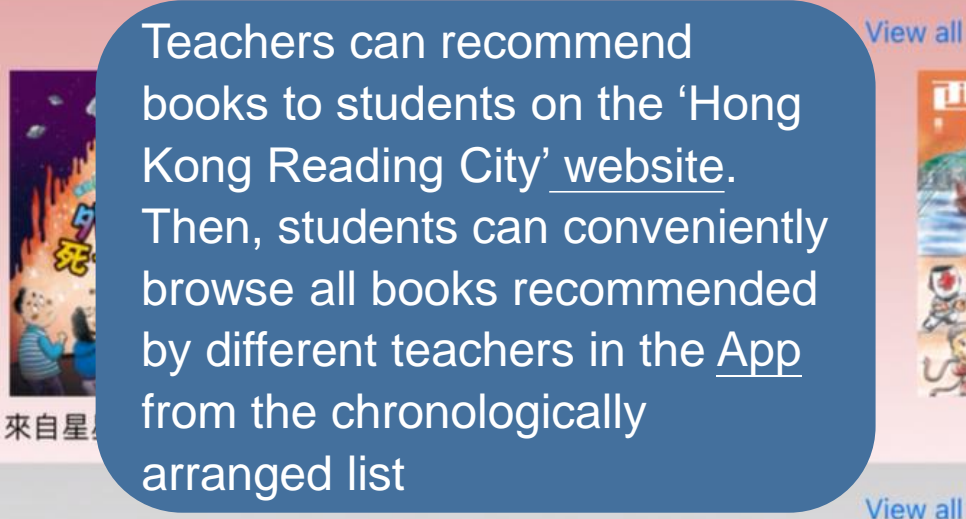

#### **Literature & Fiction**

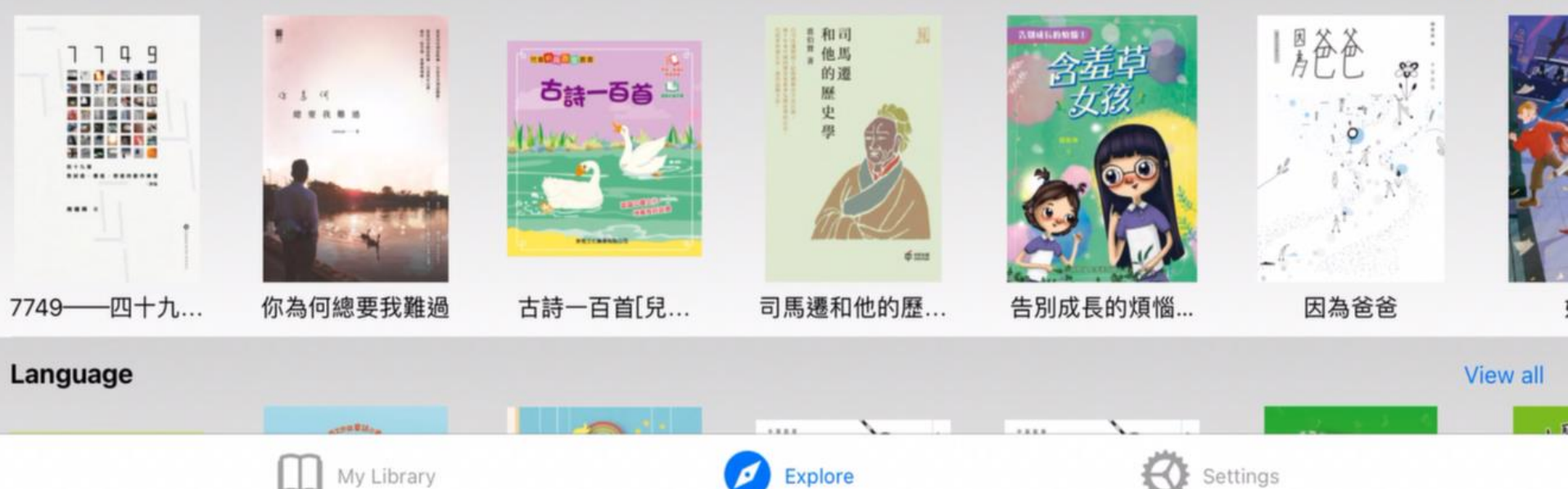

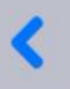

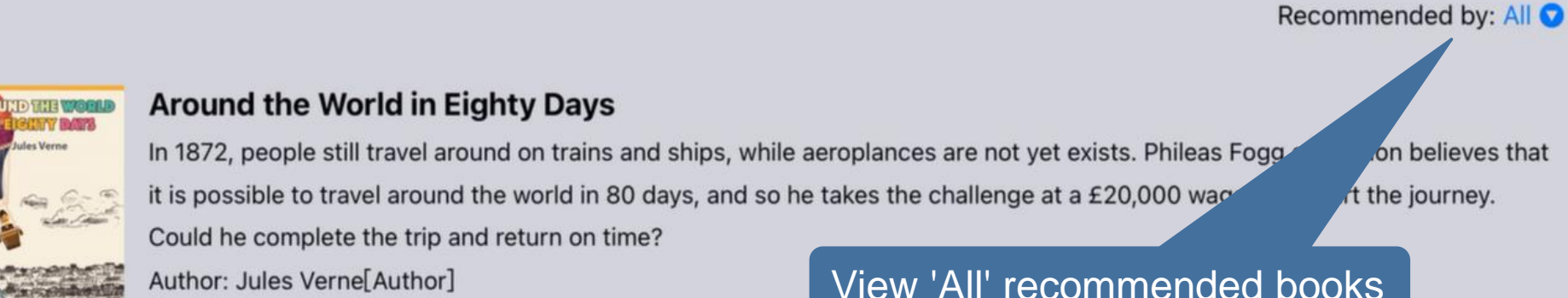

Recommended by: Lee Siu Lai

View 'All' recommended books

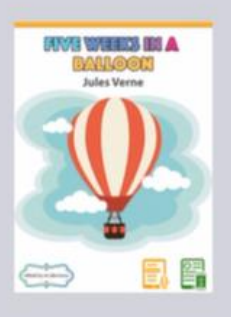

# Five Weeks in a Balloon

This is the 'Synchronised Text with Audio' version (latest version; synchronised text with audio available; font size and contents of the page can be adjusted to fit into any screen size; suitable for using on all kinds of devices; eBook file size about 300 M...

Author: Jules Verne[Author] Recommended by: Wong Ka Ming | Chan Tai Man

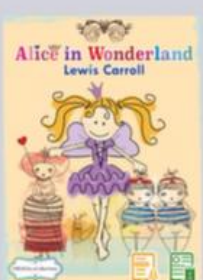

# Alice's Adventures in Wonderland

This is the 'Synchronised Text with Audio' version (latest version; synchronised text with audio available; font size and contents of the page can be adjusted to fit into any screen size; suitable for using on all kinds of devices; eBook file size about 300 M...

Author: Lewis Carroll[Author] Recommended by: Wong Ka Ming | Chan Tai Man | Lee Siu Lai

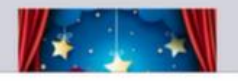

# A Midsummer Night's Dream

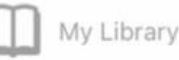

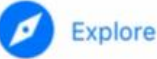

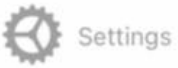

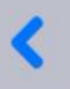

Recommended by: All 💟

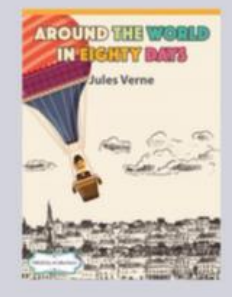

# Around the World in Eighty Days

In 1872, people still travel around on trains and ships, while aeroplances are not yet exists. Phileas Fogg of London believes that it is possible to travel around the world in 80 days, and so he takes the challenge at a £20,000 wager and start the journey.

Could he complete the trip and return on time?

Author: Jules Verne[Author] Recommended by: Lee Siu Lai The latest recommended book would be pinned to the top

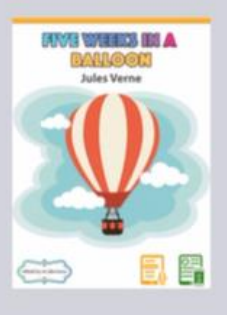

## Five Weeks in a Balloon

This is the 'Synchronised Text with Audio' version (latest version; synchronised text with audio available; font size and contents of the page can be adjusted to fit into any screen size; suitable for using on all kinds of devices; eBook file size about 300 M...

Author: Jules Verne[Author] Recommended by: Wong Ka Ming | Chan Tai Man

# A book can be recommended by multiple teachers

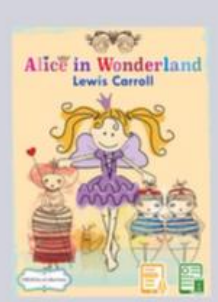

## Alice's Adventures in Wonderland

This is the 'Synchronised Text with Audio' version (latest version; synchronised text with audio available; font size and contents of the page can be adjusted to fit into any screen size; suitable for using on all kinds of devices; eBook file size about 300 M...

Author: Lewis Carroll[Author] Recommended by: Wong Ka Ming | Chan Tai Man | Lee Siu Lai

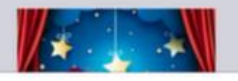

# A Midsummer Night's Dream

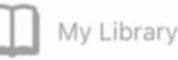

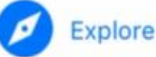

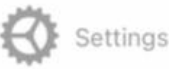

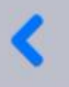

Teachers' Recommendation

Click 'Recommended by ' to explore suggested books from a specific teacher

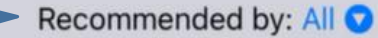

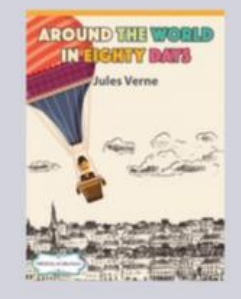

# Around the World in Eighty Days

In 1872, people still travel around on trains and ships, while aeroplances are not yet exists. Phileas Fogg of London believes that it is possible to travel around the world in 80 days, and so he takes the challenge at a £20,000 wager and start the journey. Could he complete the trip and return on time?

Author: Jules Verne[Author]

Recommended by: Lee Siu Lai

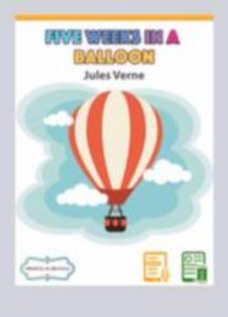

#### Five Weeks in a Balloon

This is the 'Synchronised Text with Audio' version (latest version; synchronised text with audio available; font size and contents of the page can be adjusted to fit into any screen size; suitable for using on all kinds of devices; eBook file size about 300 M...

Author: Jules Verne[Author] Recommended by: Wong Ka Ming | Chan Tai Man

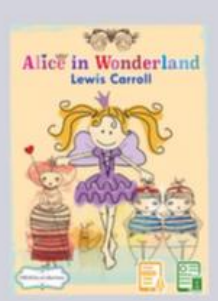

#### Alice's Adventures in Wonderland

This is the 'Synchronised Text with Audio' version (latest version; synchronised text with audio available; font size and contents of the page can be adjusted to fit into any screen size; suitable for using on all kinds of devices; eBook file size about 300 M...

Author: Lewis Carroll[Author] Recommended by: Wong Ka Ming | Chan Tai Man | Lee Siu Lai

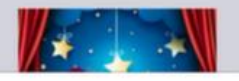

# A Midsummer Night's Dream

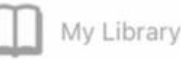

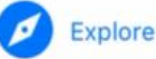

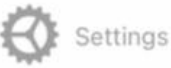

Recommended by: All 💿

| ind the <b>world</b> | Around the World in Eighty Days                                                                                                    | All          | ~ |
|----------------------|----------------------------------------------------------------------------------------------------|--------------|---|
| Jules Verne          | In 1872, people still travel around on trains and ships, while aeroplances are not yet<br>it is possible to travel around the world in 80 days, and so he takes the challenge at | Mong Ka Ming |   |
| a faile and          | Could he complete the trip and return on time?                                                                                                    | wong Ka Ming |   |
|                      | Author: Jules Verne[Author]<br>Recommended by: Lee Siu Lai                                                                                                    | Chan Tai Man |   |
|                      | Five Weeks in a Balloon                                                                                                    | Lee Siu Lai  |   |

This is the 'Synchronised Text with Audio' version (latest version; synchronised text with audio available; ront size and contents of the page can be adjusted to fit into any screen size; suitable for using on all kinds of devices; eBook file size about 300 M...

Author: Jules Verne[Author] Recommended by: Wong Ka Ming | Chan Tai Man

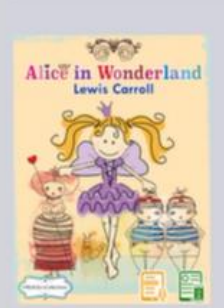

2

#### Alice's Adventures in Wonderland

This is the 'Synchronised Text with Audio' version (latest version; synchronised text with audio available; font size and contents of the page can be adjusted to fit into any screen size; suitable for using on all kinds of devices; eBook file size about 300 M...

Author: Lewis Carroll[Author]

Recommended by: Wong Ka Ming | Chan Tai Man | Lee Siu Lai

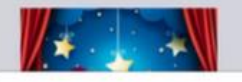

#### A Midsummer Night's Dream

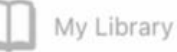

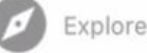

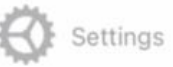

RR

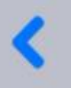

Recommended by: Chan Tai Man 오

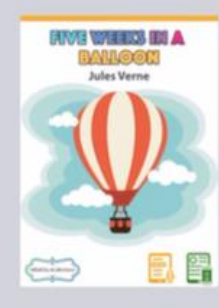

#### Five Weeks in a Balloon

This is the 'Synchronised Text with Audio' version (latest version; synchronised text with audio available; font size and contents of the page can be adjusted to fit into any screen size; suitable for using on all kinds of devices; eBook file size about 300 M...

Author: Jules Verne[Author] Recommended by: Wong Ka Ming Chan Tai Man

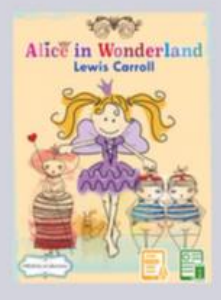

# Alice's Adventures in Wonderland

This is the 'Synchronised Text with Audio' version (latest version; synchronised text with audio available; font size and contents of the page can be adjusted to fit into any screen size; suitable for using on all kinds of devices; eBook file size about 300 M...

Author: Lewis Carroll[Author] Recommended by: Wong Ka Ming | Chan Tai Man Lee Siu Lai

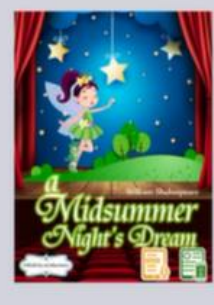

## A Midsummer Night's Dream

This is the 'Synchronised Text with Audio' version (latest version; synchronised text with audio available; font size and contents of the page can be adjusted to fit into any screen size; suitable for using on all kinds of devices; eBook file size about 300 M...

Author: William Shakespeare[Author] Recommended by: Chan Tai Man

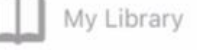

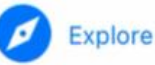

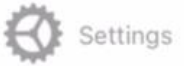

# Click here to return to 'Explore' page

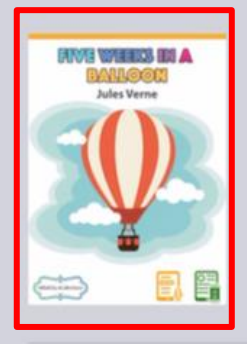

# Five Weeks in a Balloon

This is the 'Synchronised Text with Audio' version (latest version; synchronised text with audio available; font size and contents of the page can be adjusted to fit into any screen size; suitable for using on all kinds of devices; eBook file size about 300 M...

Author: Jules Verne[Author] Click a recommended book to view details

Recommended by: Wong Ka Ming | Chan Tai Man

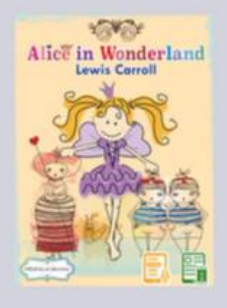

# Alice's Adventures in Wonderland

This is the 'Synchronised Text with Audio' version (latest version; synchronised text with audio available; font size and contents of the page can be adjusted to fit into any screen size; suitable for using on all kinds of devices; eBook file size about 300 M...

Author: Lewis Carroll[Author] Recommended by: Wong Ka Ming | Chan Tai Man | Lee Siu Lai

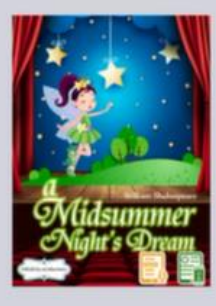

## A Midsummer Night's Dream

This is the 'Synchronised Text with Audio' version (latest version; synchronised text with audio available; font size and contents of the page can be adjusted to fit into any screen size; suitable for using on all kinds of devices; eBook file size about 300 M...

Author: William Shakespeare[Author] Recommended by: Chan Tai Man

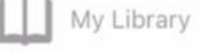

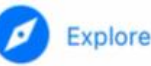

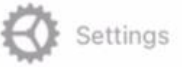

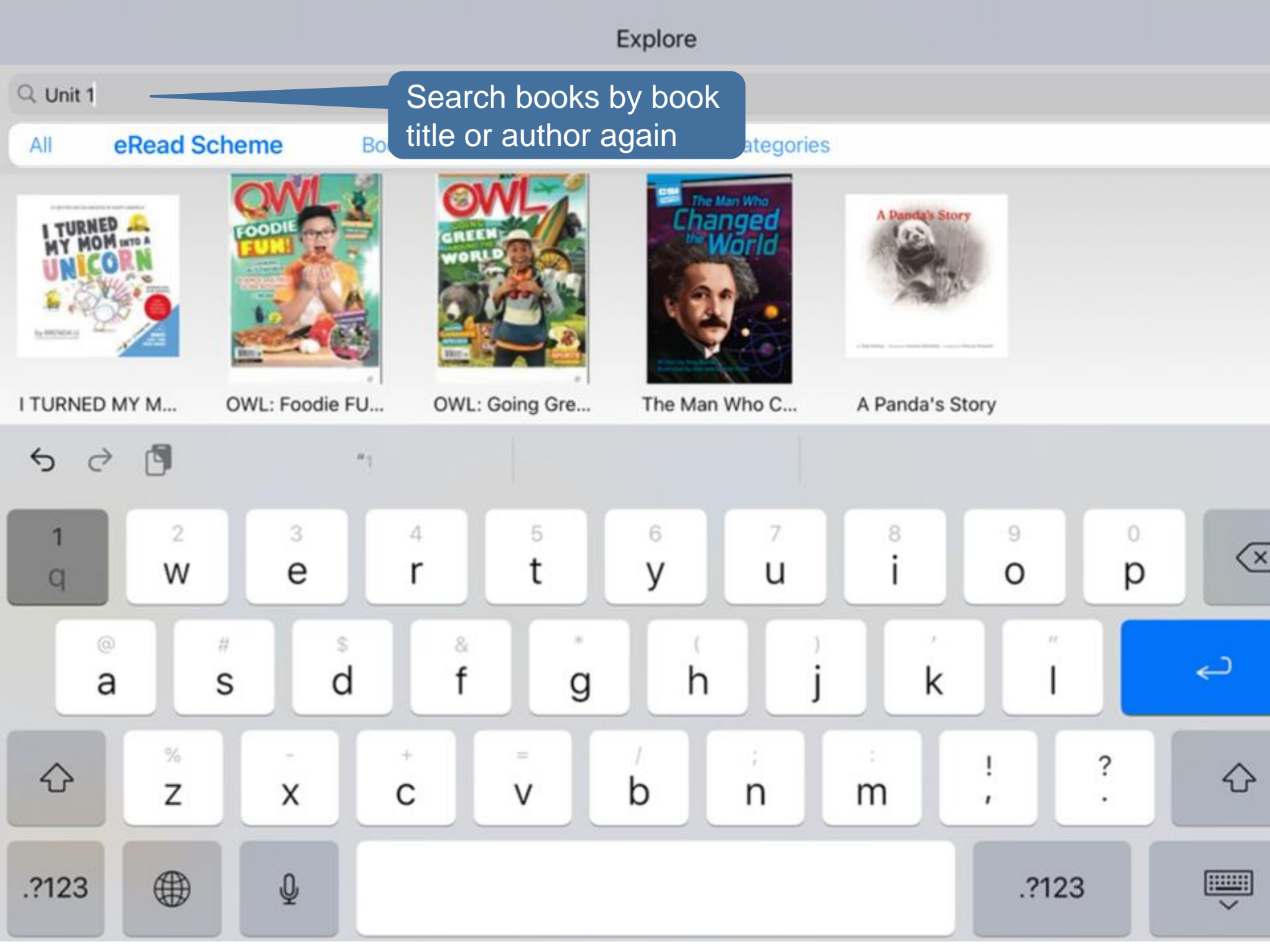

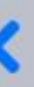

Select a book

#### Unit 1 week 1

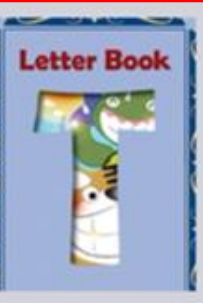

#### Unit 1 Week 1 - Letter Book T

This book is one of the 'Letter Book' series, which is suitable for P1 students. Content words are listed out at the end of the book for reference....

Author: NETSection[Author]

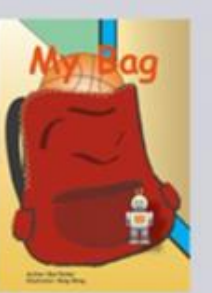

## Unit 1 Week 1 - 1.1 My Bag

This book is one of the 8 books in the series 'My Sister', which is suitable for P1 students. Content words are listed out at the end of the book for reference....

Author: Ben Parker[Author]

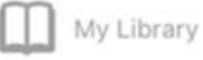

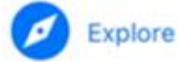

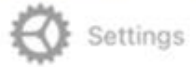

All 🖸

0

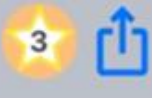

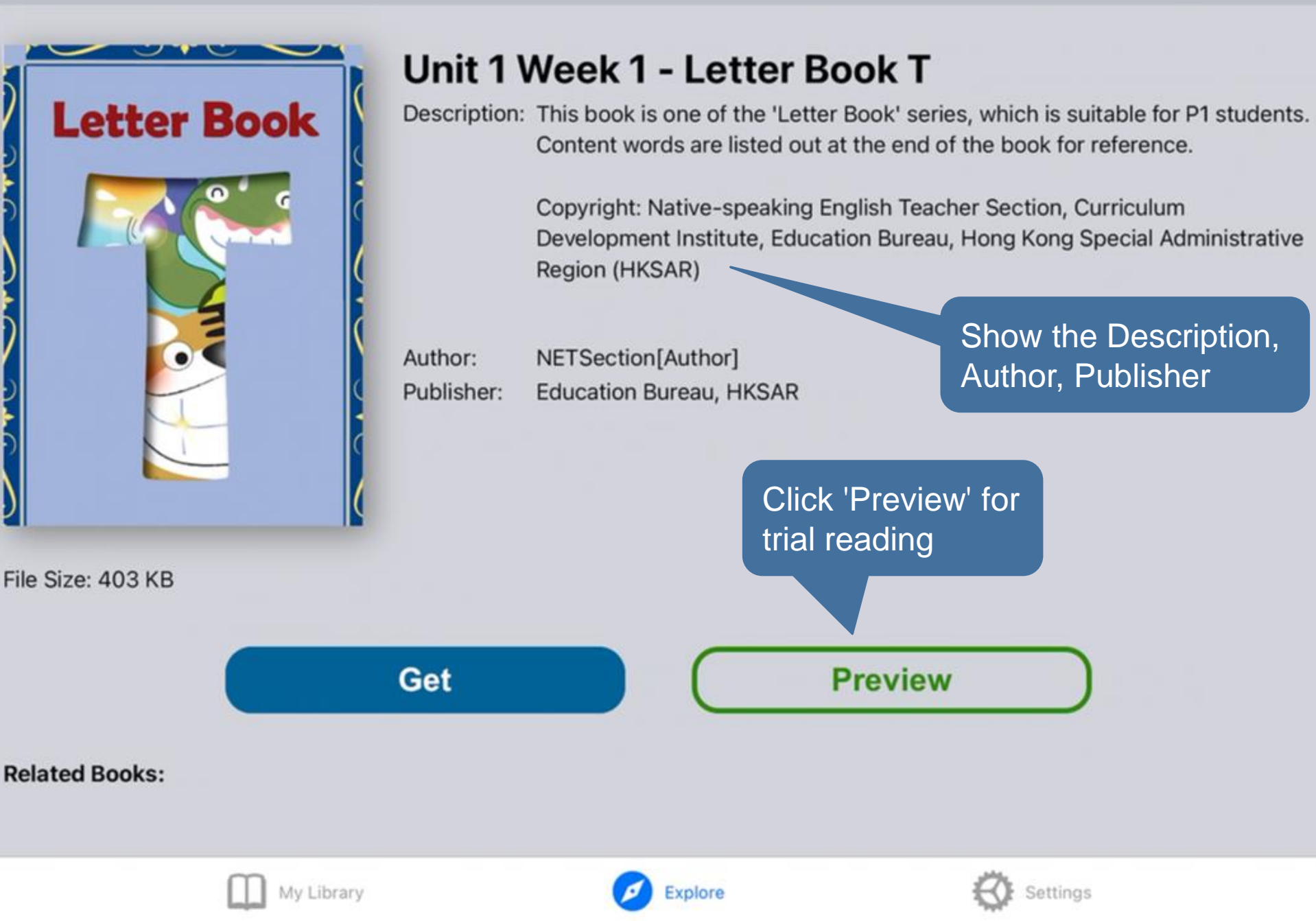

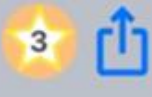

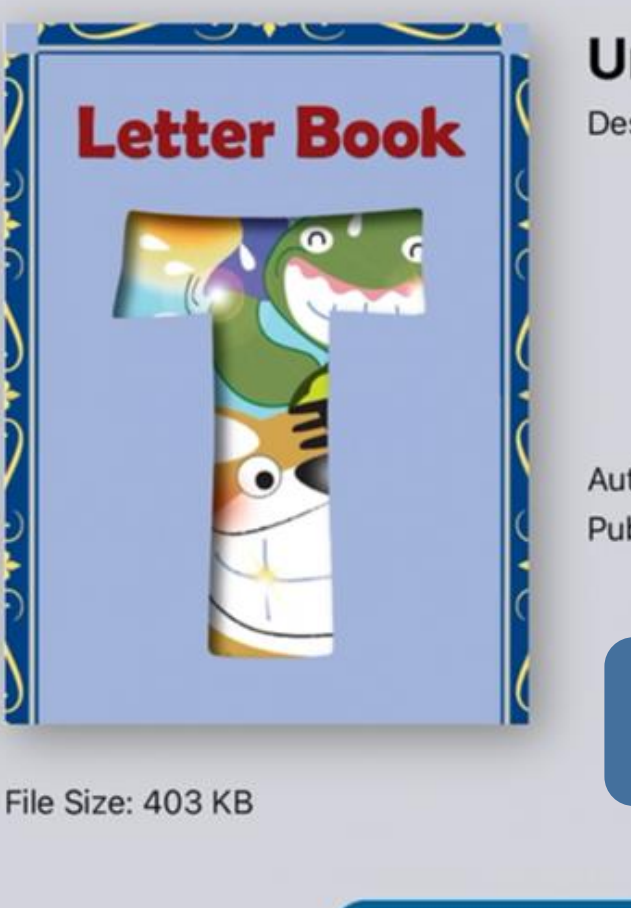

# Unit 1 Week 1 - Letter Book T

Description: This book is one of the 'Letter Book' series, which is suitable for P1 students. Content words are listed out at the end of the book for reference.

> Copyright: Native-speaking English Teacher Section, Curriculum Development Institute, Education Bureau, Hong Kong Special Administrative Region (HKSAR)

> > Preview

Author: NETSection[Author] Publisher: Education Bureau, HKSAR

Or click 'Get' for downloading the whole book

Related Books:

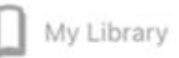

Get

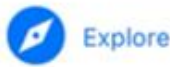

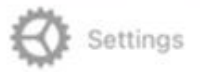

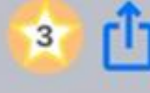

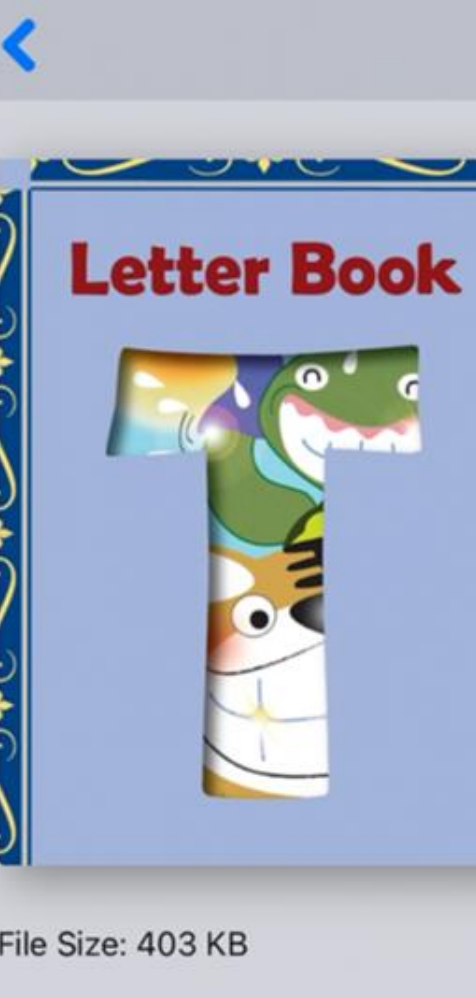

# Unit 1 Week 1 - Letter Book T

Description: This book is one of the 'Letter Book' series, which is suitable for P1 students. Content words are listed out at the end of the book for reference.

> Copyright: Native-speaking English Teacher Section, Curriculum Development Institute, Education Bureau, Hong Kong Special Administrative Region (HKSAR)

> > Preview

Author: NETSection[Author] Publisher: Education Bureau, HKSAR

From 'Processing' to 'Read'

Processing...

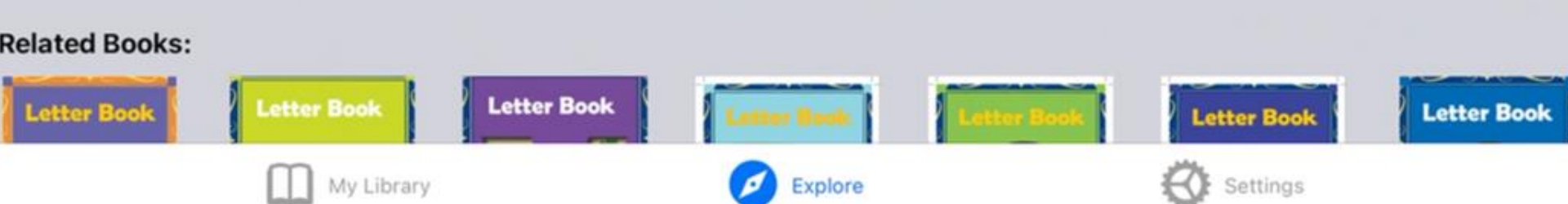

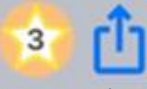

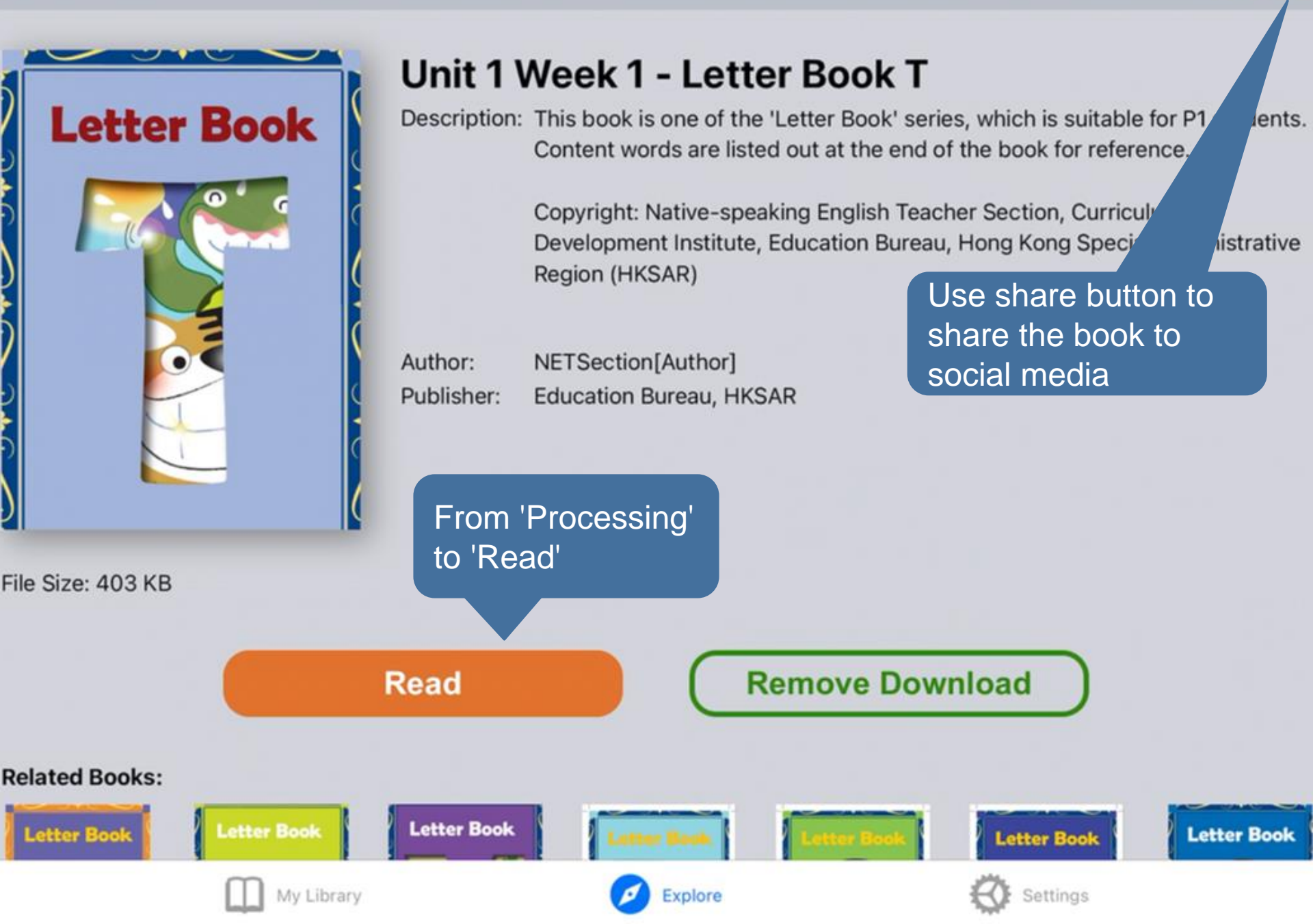

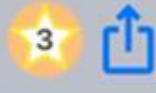

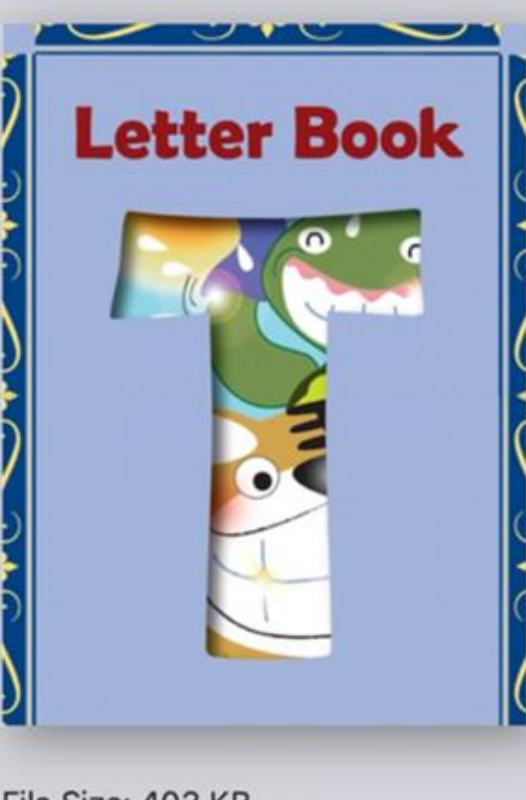

My Library

# Unit 1 Week 1 - Letter Book T

Description: This book is one of the 'Letter Book' series, which is suitable for P1 students. Content words are listed out at the end of the book for reference.

> Copyright: Native-speaking English Teacher Section, Curriculum Development Institute, Education Bureau, Hong Kong Special Administrative Region (HKSAR)

> > Settings

Author: NETSection[Author] Publisher: Education Bureau, HKSAR

Click 'Read'

File Size: 403 KB

Read Remove Download
Related Books:
Letter Book Letter Book Letter Book Letter Book Letter Book

Explore

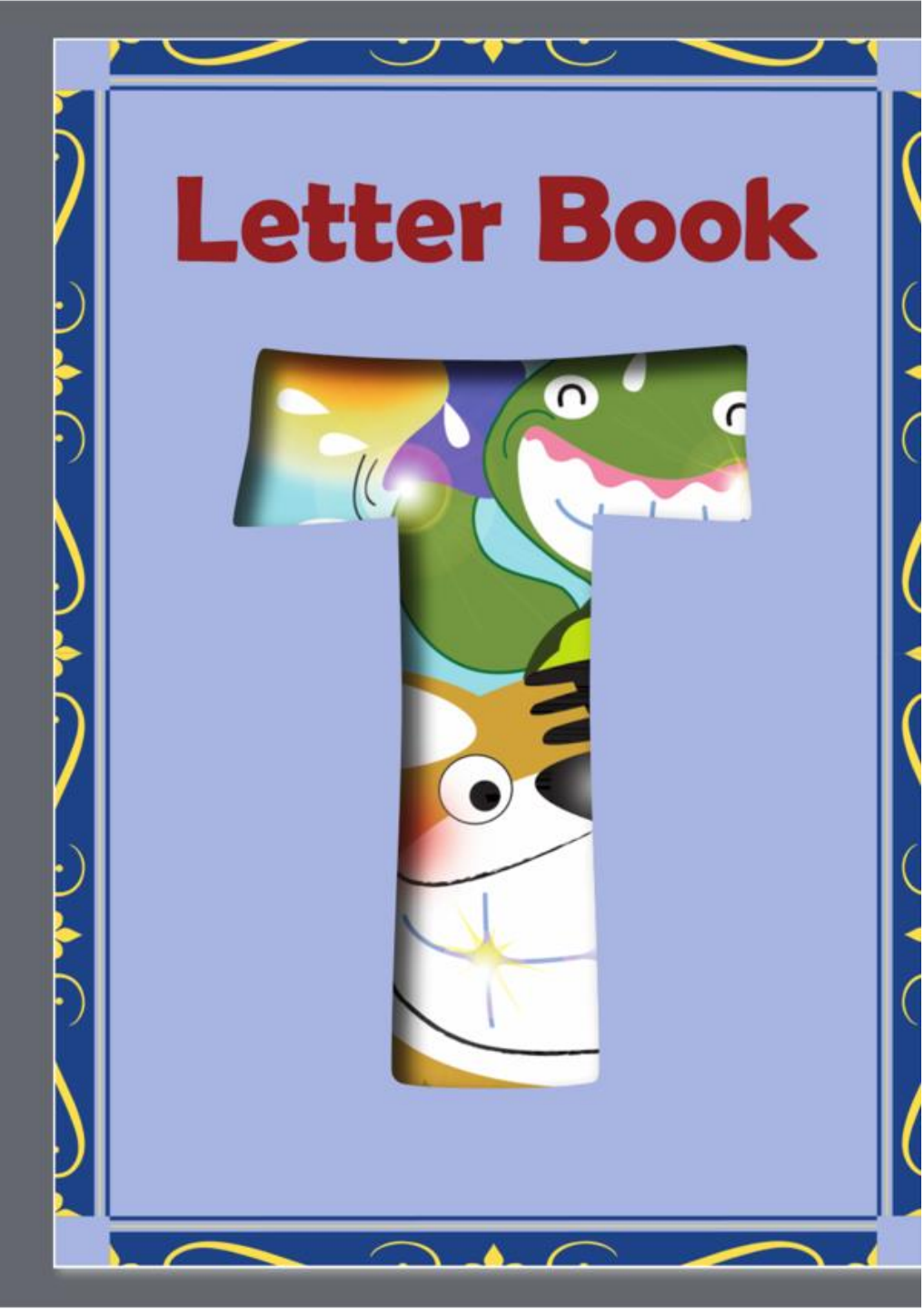

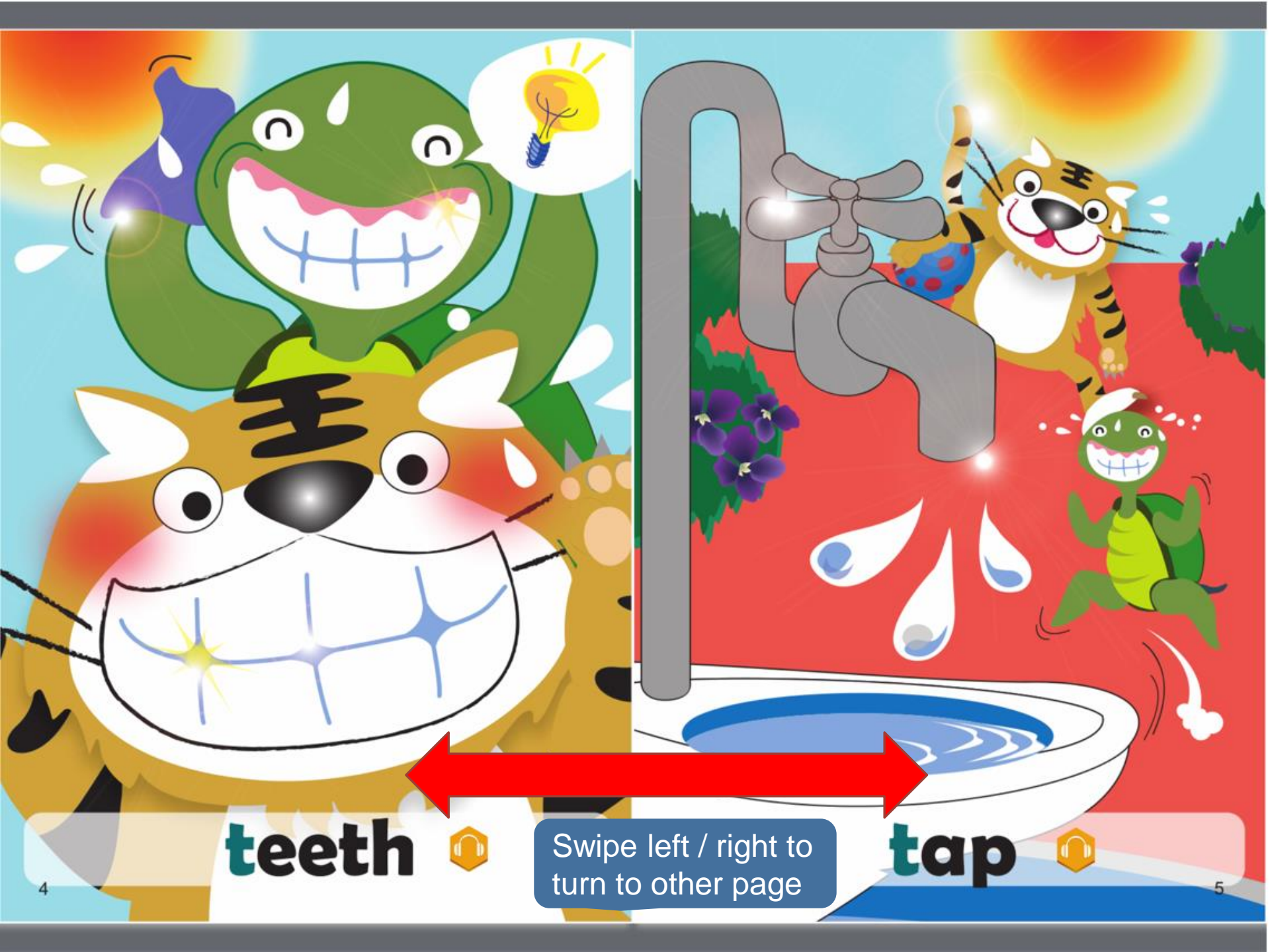

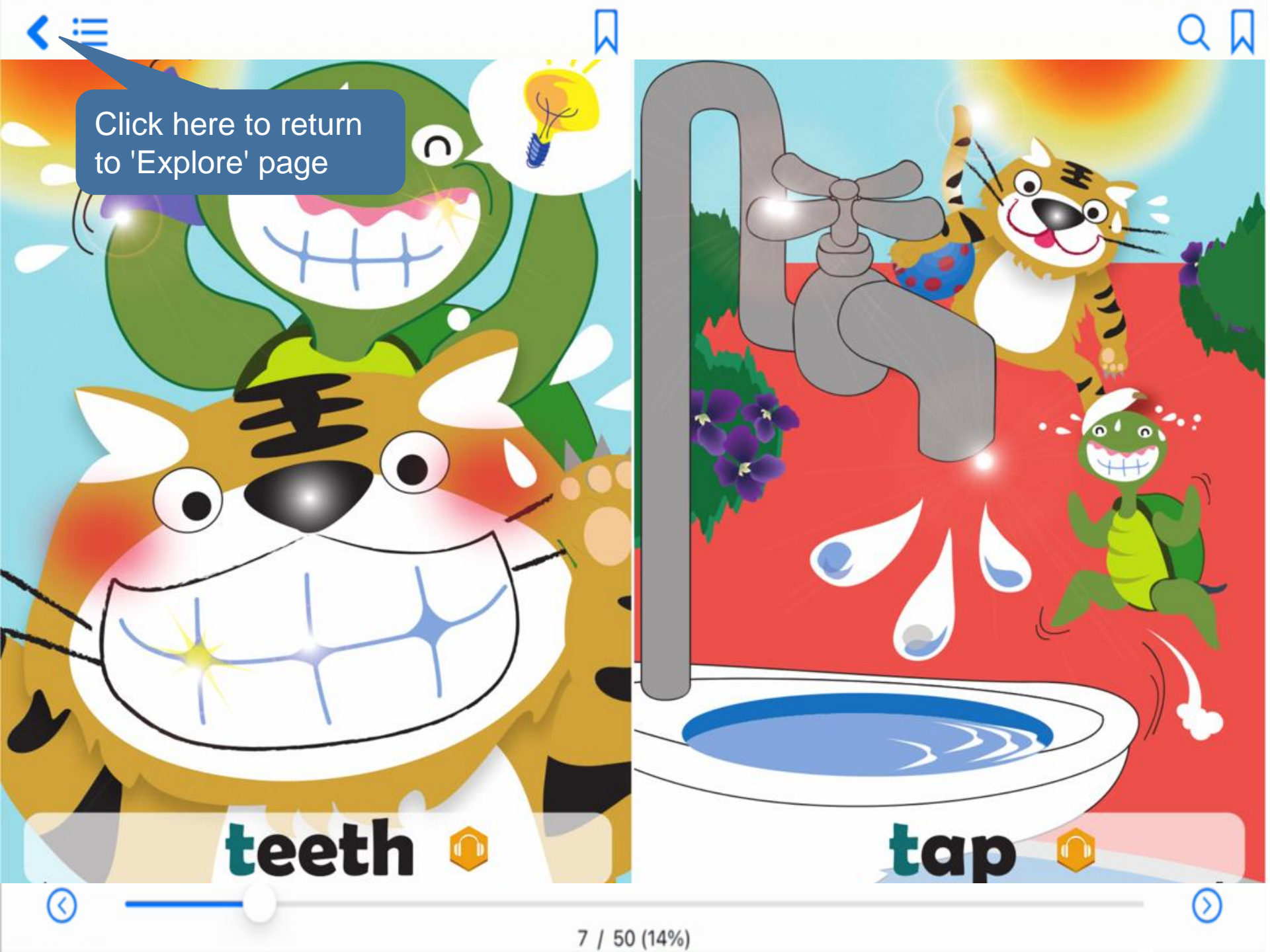

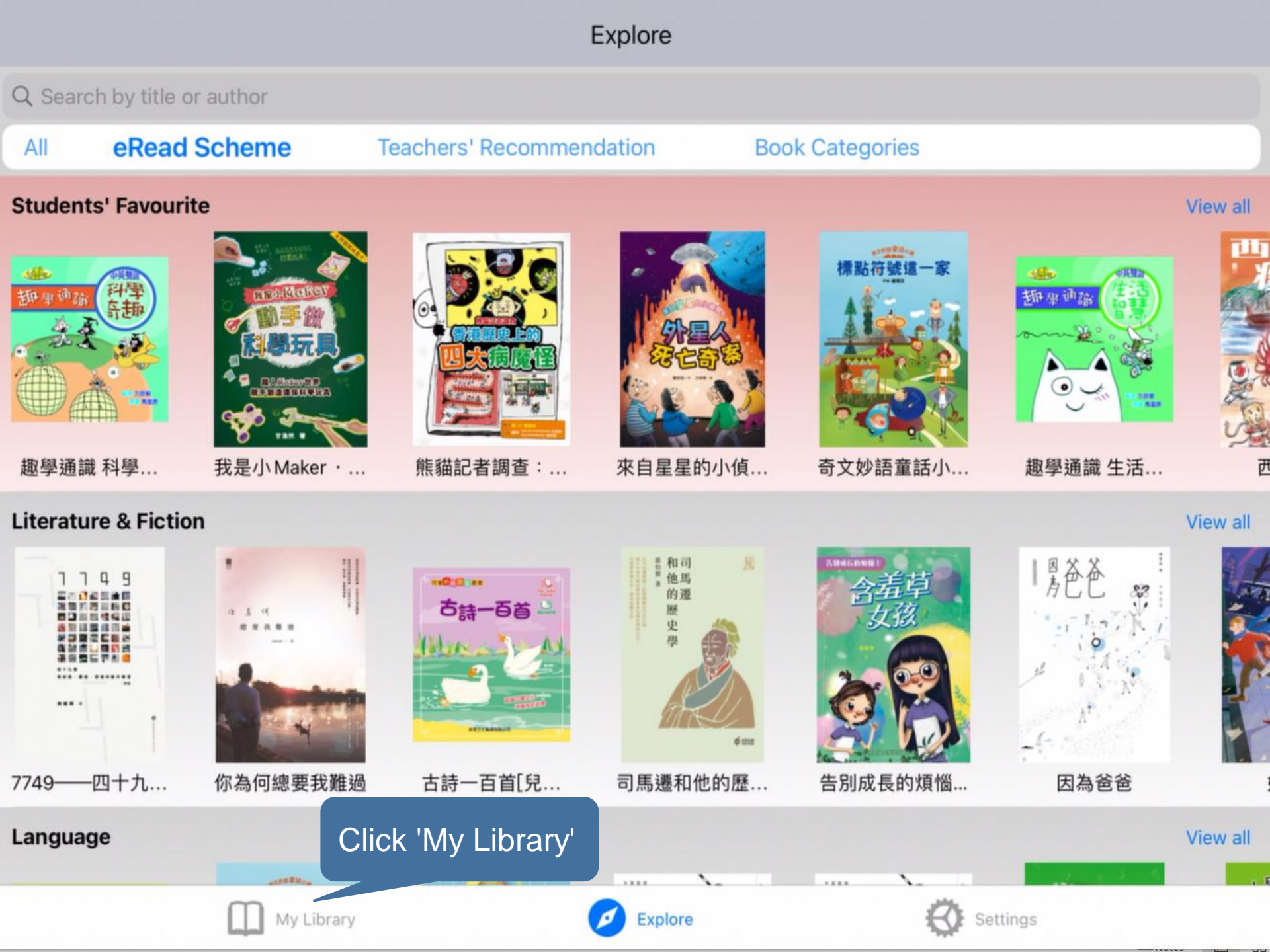

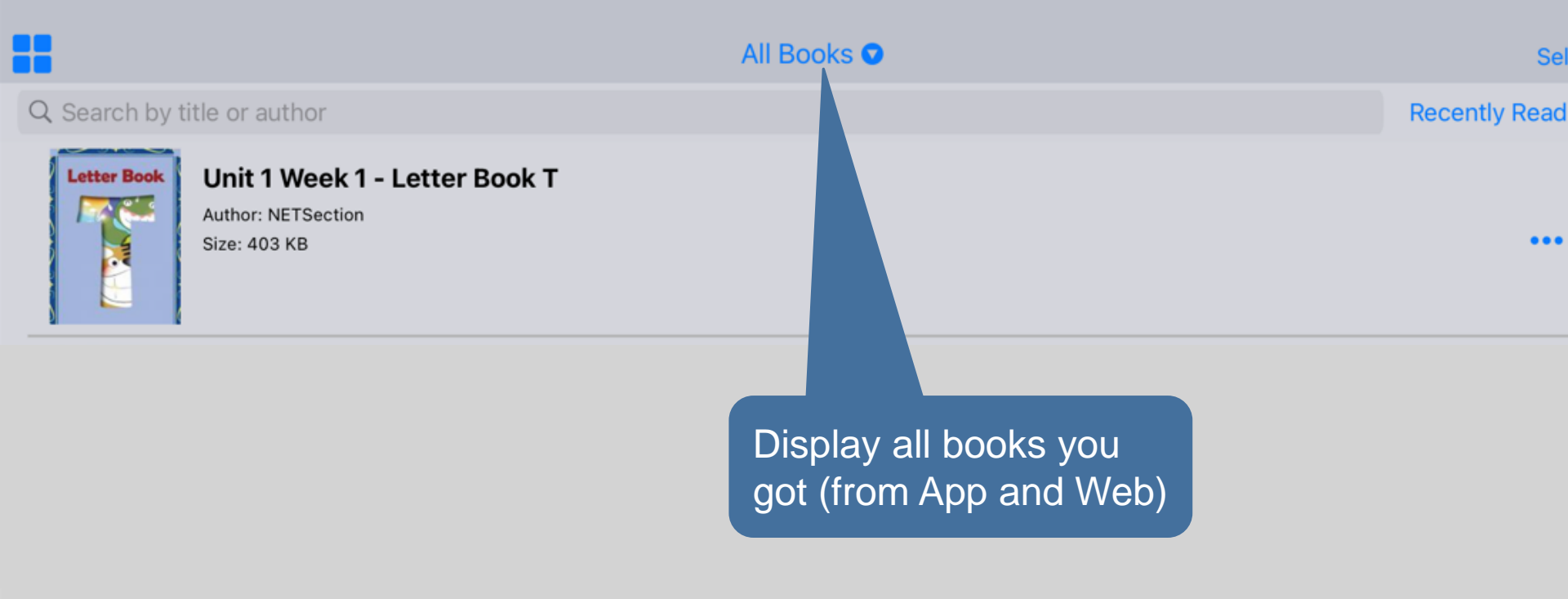

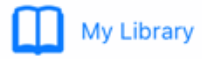

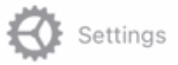

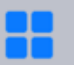

#### All Books 🖸

#### Q Search by title or author

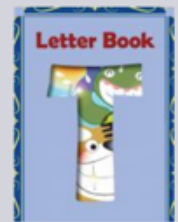

#### Unit 1 Week 1 - Letter Book T

Author: NETSection Size: 403 KB

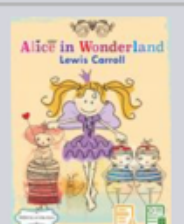

#### Alice's Adventures in Wonderland

Author: Lewis Carroll Size: 17 MB

Scroll down to refresh. Synchronise books obtained from 'eRead Scheme' webpage Click here to download books obtained from web ver.

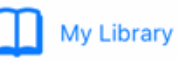

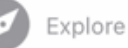

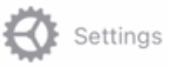

**Recently Read** 

....

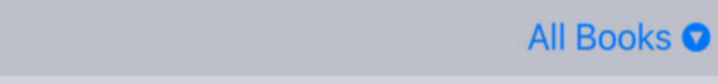

#### Recently Read 🔽

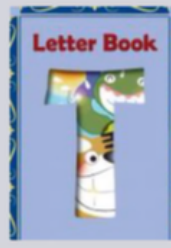

# Unit 1 Week 1 - Letter Book T

Author: NETSection Size: 403 KB

...

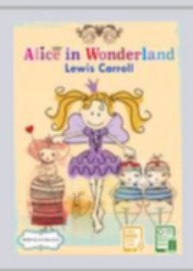

#### Alice's Adventures in Wonderland

Author: Lewis Carroll Size: 17 MB

Remove a downloaded book

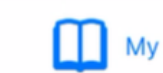

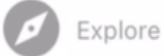

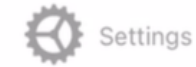

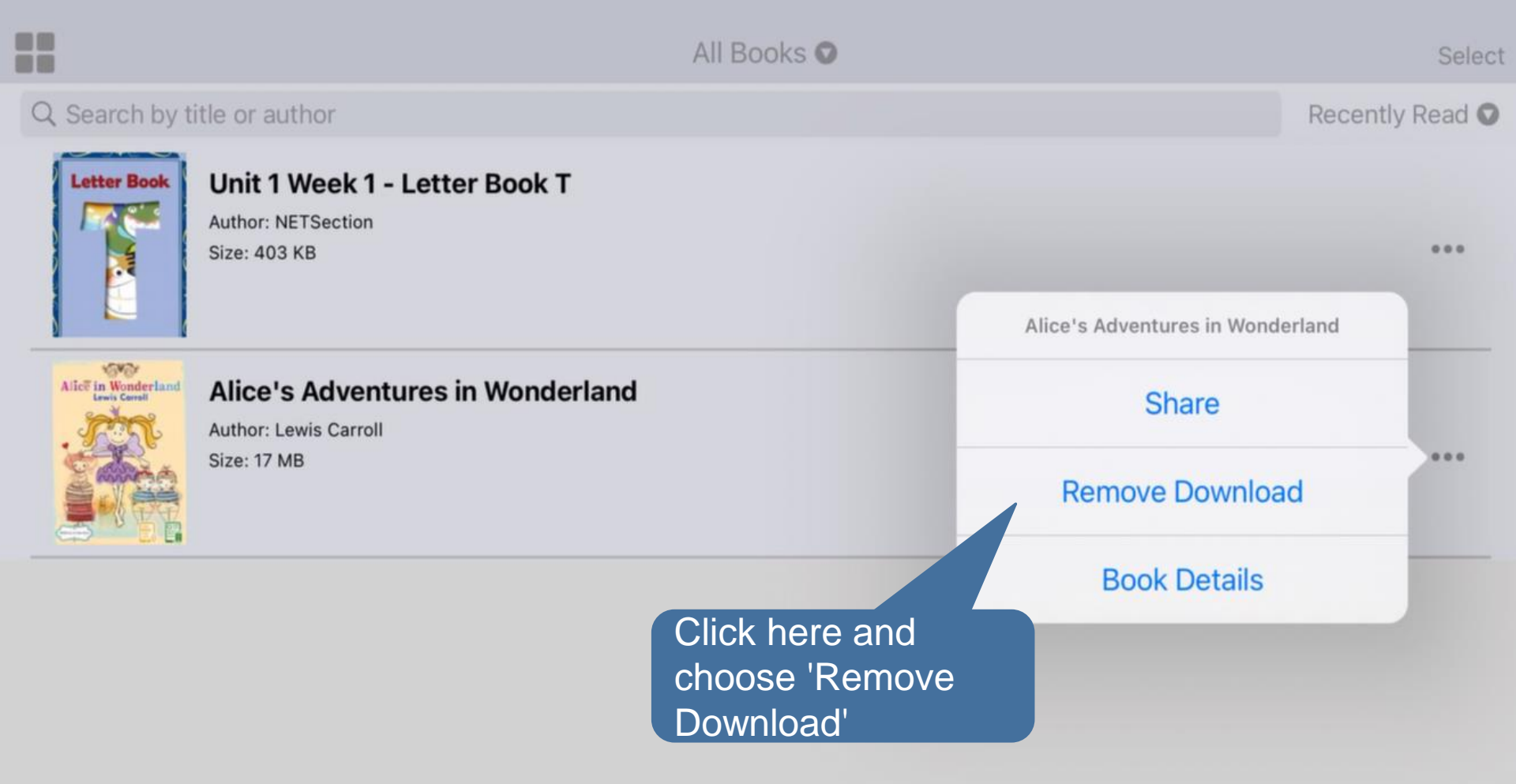

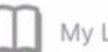

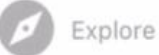

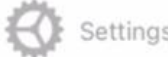

#### Q Search by title or author

# Unit 1 Week 1 - Letter Book T

Author: NETSection Size: 403 KB

Author: Lewis Carroll

Size: 17 MB

#### Recently Read O

....

....

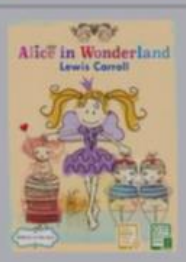

## Alice's Adventures in Wonderland

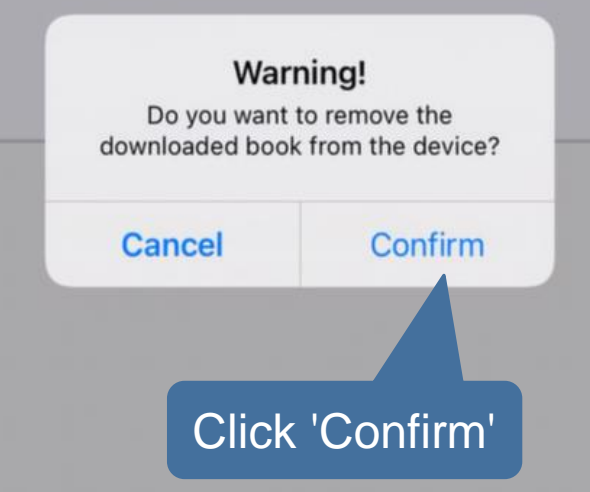

All Books O

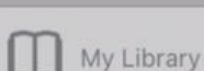

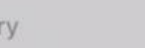

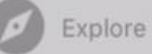

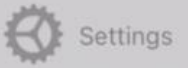